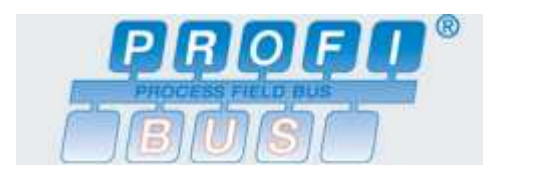

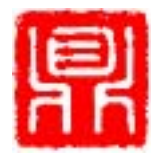

# PROFIBUS DP 从站解决方案

# PROFIBUS DP 从站 PCI 卡

# PB-OEM4-PCI 使用手册

V1.1

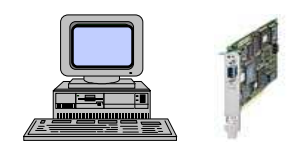

北京鼎实创新科技有限公司

2011-1

# 目 录

| 第一 | 一章  | 产品概述                              |
|----|-----|-----------------------------------|
|    | ()  | 主要用途2                             |
|    | ()  | 产品系列2                             |
|    | (三) | 产品特点3                             |
|    | (四) | 技术指标                              |
| 第二 | 章   | PB-OEM4-PCI 卡安装与编程4               |
|    | ()  | PB-OEM4-PCI的安装                    |
|    |     | (1) 系统要求                          |
|    |     | (2) 安装硬件                          |
|    |     | (3) DLL 函数说明                      |
|    |     | (4) DLL 的使用10                     |
| 第三 | 章   | PB-OEM4-PCI 与 PROFIBUS 主站的连接与配置17 |
|    | ()  | PROFIBUS 网络连接17                   |
|    | ()  | 配置要求17                            |
|    | (三) | 使用 Step7 进行系统配置17                 |
|    |     | <ol> <li>打开 Step7</li></ol>       |
|    |     | (2) 新建一个项目17                      |
|    |     | (3) 添加 SIMATIC 300 Station18      |
|    |     | (4) 添加 PROFIBUS DP 从站 PB-OEM4-PCI |
|    | (四) | 下载程序25                            |
|    |     | (1) Set PG-PC Interface 的设置       |
|    |     | (2)下载程序到 SIMATIC 315-2 DP 中       |
|    |     | (3) 接收/发送数据的监控                    |
| 第四 | 章   | 关于 GSD 文件                         |
|    | ()  | GSD 文件相关说明                        |
|    | (二) | PB-OEM4-PCI的 GSD 文件和 ID 号         |
|    | (三) | 用户产品的 ID 号、GSD 文件及产品认证            |

# 第一章 产品概述

#### () 主要用途

本产品是具有双口RAM、PCI 接口的PROFIBUS-DP 从站网卡,为PC 机、工业板式电脑、及各种 HMI 连接到PROFIBUS 提供解决方案。

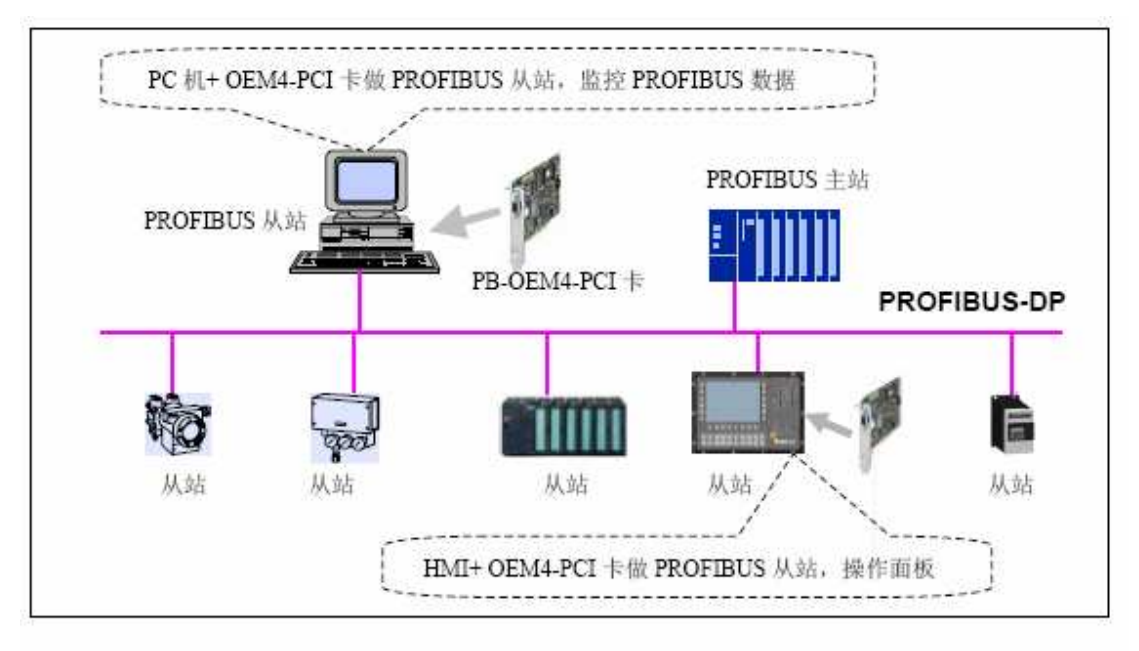

图 1-1 PC 机、HMI 配置 OEM4-PCI 卡做从站, 监控 PROFIBUS 数据

#### (二) 产品系列

PROFIBUS—PCI 总线桥 PB-OEM4-PCI 接口卡(以下简称"PCI卡")是 PROFIBUS 总 线桥 OEM 系列的产品。

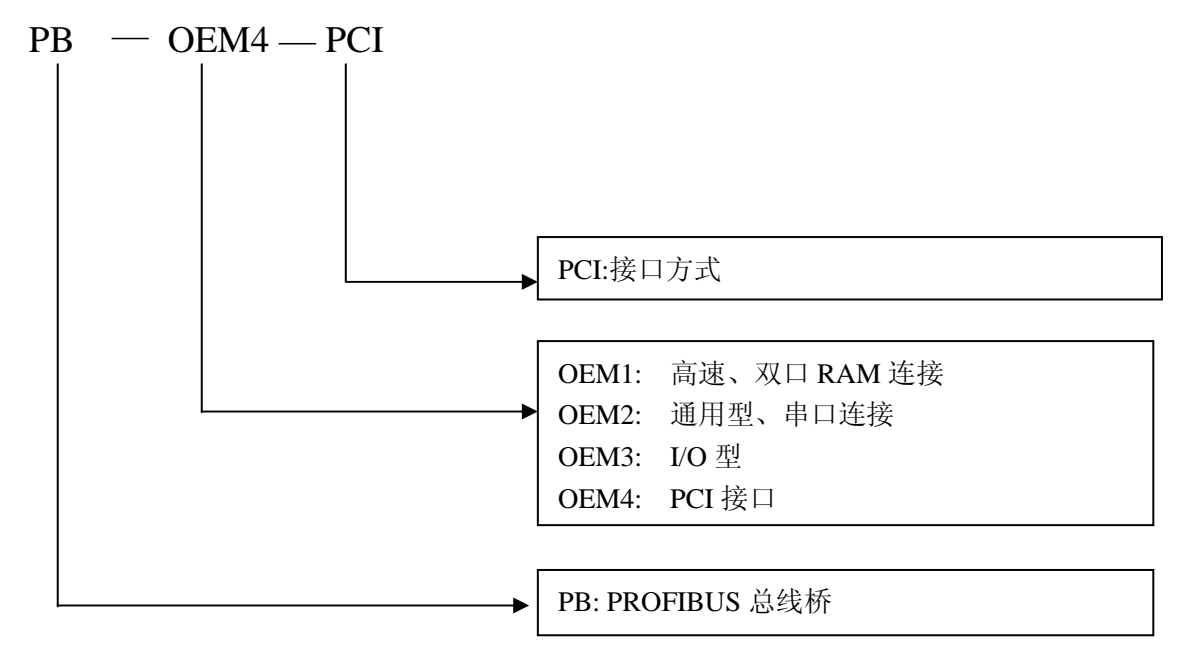

(三) 产品特点

- 应用简单:用户安装好 PB-OEM4-PCI 的驱动程序后,调用所提供的 DLL,可以很 方便的控制 PROFIBUS 的输入/输出。
- 2、应用广泛:可广泛用于带有 PCI 插槽的各种机型,如:工控机,HMI 等。
- 3、以 OEM 方式提供:用户对整机产品有自主知识产权、品牌、商标注册权。

#### (四) 技术指标

PROFIBUS-DP 接口: D9, PROFIBUS-DP 从站, DP-V0/V1 协议, 符合 IEC61508
 及中国国家标准 GB/T 20540-2006: 测量和控制数字数据通信工业控制系统用现场总线
 的第 3 部分: PROFIBUS 规范;

2、标准 PROFIBUS-DP 驱动接口, 波特率自适应, 最大波特率 12M;

- 3、PROFIBUS 输入/输出数量可自由设定,最大 200 字节输入/200 字节输出;
- 4、标准 PCI 接口;
- 5、环境温度:

运输和存储: -40℃~+70℃

工作温度: -20℃~+55℃

6、工作相对湿度: 5~95%

# 第二章 PB-OEM4-PCI 卡安装与编程

#### (→) PB-OEM4-PCI 的安装

#### (1) 系统要求

操作系统: Windows 2000+Service Pack 4 或者 Windows XP

### (2) 安装硬件

- ① 在 PC 或者 HMI 设备关闭电源后,将 PB-OEM4-PCI 卡插入 PCI 插槽,并用螺 丝将其固定。
- ② 安装 PB-OEM4-PCI 驱动程序。安装好 PB-OEM4-PCI 后,开机后,系统提示找 到新硬件,按照图 2-1—2-4 安装驱动程序。

| 发現新硬件      |  |  |
|------------|--|--|
| PCI Device |  |  |
| 正在安装       |  |  |

图 2-1

| 找到新的硬件向导                                                                            |  |
|-------------------------------------------------------------------------------------|--|
| <b>安装硬件设备驱动程序</b><br>设备驱动程序是可使硬件设备与操作系统工作的软件程序。                                     |  |
| 该向导将完成这个设备的安装:                                                                      |  |
| PCI Device                                                                          |  |
| 设备驱动程序指一份可以使硬件设备工作的软件程序。Windows 需要您的新设<br>备的驱动程序文件。欲找到驱动程序文件的位置并完成安装, 请单击"下一<br>步"。 |  |
| 您期望向导做什么?                                                                           |  |
| ● 搜索适于我的设备的驱动程序(推荐)(S)。                                                             |  |
| ○ 显示已知设备驱动程序的列表,从中选择特定驱动程序 @)。                                                      |  |
|                                                                                     |  |
|                                                                                     |  |
| < 上一步 (2) 下一步 (2) > 取消                                                              |  |

图 2-2

| 找到新的硬件向导                                                  |  |  |
|-----------------------------------------------------------|--|--|
| <b>找到驱动程序文件</b><br>您想让 Windows 在什么地方寻找驱动程序文件?             |  |  |
| 为下列硬件设备搜索驱动程序文件:                                          |  |  |
| PCI Device                                                |  |  |
|                                                           |  |  |
| 单击 "下一步" 开始搜寻。如果在软盘或CD-ROM 驱动器搜寻,在单击 "下一<br>步" 前,插入软盘或CD。 |  |  |
| 可选的搜索位置:                                                  |  |  |
| □ \$\CD_ROM 驱动器(C)                                        |  |  |
| ✓ 指定一个位置 (S)                                              |  |  |
| Microsoft Windows Update (M)                              |  |  |
|                                                           |  |  |
| < 上一步 (B) 下一步 (B) > 取消                                    |  |  |

图 2-3

| 查找文件                                                                                                    |                       |                             |         | ? ×          |
|----------------------------------------------------------------------------------------------------|-----------------------|-----------------------------|---------|--------------|
| 查找范围(I):                                                                                                    | CH365DRV              | •                           | 🗢 🗈 💣 🎫 |              |
| <b>逐</b><br>历史                                                                                                    | CH365WDM.IN           | =                           |         |              |
| 桌面                                                                                                    |                       |                             |         |              |
| 我的文档                                                                                                    |                       |                             |         |              |
| 我的电脑                                                                                                    |                       |                             |         |              |
| 「」     「」     「」     「     「     」     「     」     「     」     「     」     「     」     「     」     「     」     」     「     」     」     「     」     」     「     」     「     」     」     」     「     」     」     」     」     」     」     」     」     」     」     」     「     」     」     「     」     」     」     「     」     」     」     」     」     」     」     「     」     」     」     」     」     」     「     」     」     」     」     「     」     」     」     」     」     」     」     」     」     」     」     二     』     二     二 | 文件名 (2):<br>文件类型 (1): | CH365WDM.INF<br>安装信息(*.inf) | ▼<br>▼  | 打开 (0)<br>取消 |

图 2-4

安装成功后,则会出现图 2-5 所示界面。

5

|                                                                                                    | <u> </u> |
|----------------------------------------------------------------------------------------------------|----------|
| 」操作(A) 查看(Y) ↓ ← → │ ᠁ 配 │ 😭 │ 🕄 │ 🕄                                                                                                    |          |
| □       ●       ●       ●       ●       ●       ●       ●       ●       ●       ●       ●       ●       ●       ●       ●       ●       ●       ●       ●       ●       ●       ●       ●       ●       ●       ●       ●       ●       ●       ●       ●       ●       ●       ●       ●       ●       ●       ●       ●       ●       ●       ●       ●       ●       ●       ●       ●       ●       ●       ●       ●       ●       ●       ●       ●       ●       ●       ●       ●       ●       ●       ●       ●       ●       ●       ●       ●       ●       ●       ●       ●       ●       ●       ●       ●       ●       ●       ●       ●       ●       ●       ●       ●       ●       ●       ●       ●       ●       ●       ●       ●       ●       ●       ●       ●       ●       ●       ●       ●       ●       ●       ●       ●       ●       ●       ●       ●       ●       ●       ●       ●       ●       ●       ●       ●       ●       ●       ● |          |
|                                                                                                    |          |

图 2-5

#### (3) DLL 函数说明

① PCI卡启动函数

HANDLE Open\_PCIcard(ULONG iIndex)

功能:打开 PCI 卡,返回句柄,出错则无效(INVALID\_HANDLE\_VALUE 值);

参数:

| 类型    | 参数     | 描述            |
|-------|--------|---------------|
| ULONG | iIndex | 设备序号,从0开始依次增加 |

在一台 PC 机上,可以安装多台 PB-OEM4-PCI 卡,参数 iIndex 表示 PCI 卡安装

的次序。

返回值:

| 值      | 描述     |
|--------|--------|
| -1     | 打开设备失败 |
| HANDLE | 句柄     |

② PCI 卡初始化函数

UCHAR Init\_PCIcard(ULONG iIndex,UCHAR \*init\_addr, UCHAR init\_len)

| 类型     | 参数        | 描述              |
|--------|-----------|-----------------|
| ULONG  | iIndex    | 设备序号,从0开始依次增加   |
| UCHAR* | init_addr | 指向初始化数据数组首地址的指针 |
| UCHAR  | init_len  | 初始化数据的长度        |

PCI 卡初始化包括对双口 RAM 自检和对 PROFIBUS 参数初始化两部分, PCI 卡 首先对双口 RAM 自检,如成功,继续对 PROFIBUS 参数初始化,否则退出程序, 并且返回不同的结果值。

返回值:

| 值                          | 描述       |
|----------------------------|----------|
| 0x10                       | 自检和初始化成功 |
| 0x20                       | 自检失败     |
| 0x21                       | 初始化失败    |
| 0x30 自检未获得控制权(循环 1000 次)   |          |
| 0x31 初始化时未获得控制权(循环 1000 次) |          |
| 0x40                       | 接口板未准备好  |

#### ③ 接收 PROFIBUS 数据和用户参数

UCHAR Recv\_PBdata(ULONG iIndex,UCHAR \*revda\_addr, UCHAR revda\_len, UCHAR \*revpda\_addr, UCHAR revpda\_len)

参数:

| 类型     | 参数          | 描述              |
|--------|-------------|-----------------|
| ULONG  | iIndex      | 设备序号,从0开始依次增加   |
| UCHAR* | revda_addr  | 指向存放待接收数据的首地址   |
| UCHAR  | revda_len   | 待接收数据的长度        |
| UCHAR  | revpda_addr | 指向存放待接收用户参数的首地址 |
| UCHAR  | revpda_len  | 待接收用户参数的长度      |

返回值:

| 值    | 描述                          |
|------|-----------------------------|
| 0x10 | 读取数据成功                      |
| 0x11 | 读取数据失败                      |
| 0x20 | 读取用户参数成功                    |
| 0x21 | 读取用户参数失败                    |
| 0x30 | 未获得控制权                      |
| 0x40 | 输出数据和用户参数数据同时有效,但读取失败       |
| 0x44 | 输出数据和用户参数数据同时有效,读取用户参数成功    |
| 0x48 | 输出数据和用户参数数据同时有效,读取数据成功      |
| 0x4C | 输出数据和用户参数数据同时有效,读取用户参数和数据成功 |
| 0x50 | PROFIBUS 主站已连通,没有有效数据       |
| 0x60 | PROFIBUS 主站未连通              |

## ④ 发送 PROFIBUS 数据

UCHAR Send\_PBdata(ULONG iIndex,UCHAR \*sendda\_addr, UCHAR sendda\_len)

#### 参数:

| 类型      | 参数          | 描述                   |
|---------|-------------|----------------------|
| ULONG   | iIndex      | 设备序号,从0开始依次增加        |
| UCHAR * | sendda_addr | 指向存放待发送数据的首地址        |
| UCHAR   | sendda_len  | 待发送数据的长度,它包括数据长度、数据、 |
|         |             | 校验和                  |

# 返回值:

| 值    | 描述     |
|------|--------|
| 0x10 | 发送数据成功 |
| 0x20 | 发送数据失败 |
| 0x30 | 未获得控制权 |

8

⑤ 退出系统,关闭 PCI 卡操作

void Exit\_PCIcard(ULONG iIndex)

当程序要退出系统时,要使用此函数。它包括:系统复位、关闭中断使能、硬件同步标志清零、释放控制权和关闭 PCI 卡等操作。

(6) 关闭中断使能宏定义

BOOL Close\_Int(ULONG iIndex)

在不使用中断方式时,要使用此命令关闭中断使能。

参数:

| 类型    | 参数     | 描述            |
|-------|--------|---------------|
| ULONG | iIndex | 设备序号,从0开始依次增加 |

返回值:

| 值     | 描述     |
|-------|--------|
| TRUE  | 关闭中断成功 |
| FALSE | 关闭中断失败 |

⑦ 中断回调函数

BOOL Open\_Int(ULONG iIndex,OEM4\_INT\_INDEX IntEvent)

功 能:打开中断使能,中断时响应中断函数 IntEvent。

参数:

| 类型             | 参数       | 描述            |
|----------------|----------|---------------|
| ULONG          | iIndex   | 设备序号,从0开始依次增加 |
| OEM4_INT_INDEX | IntEvent | 接收中断服务函数名     |

返回值:

| 值     | 描述     |
|-------|--------|
| TRUE  | 打开中断成功 |
| FALSE | 打开中断失败 |

#### (4) DLL 的使用

基于 Visual C++ 6.0 开发平台。

新建一个基于 MFC 的项目,添加相应的头文件和库文件;将所提供的头文件和库文件 复制当前项目文件下。文件包括:

oem4pcidll.dll

oem4pcidll.h

oem4pcidll.lib

① 添加 H 头文件

在 "File View"的 "Header Files" 中添加 "oem4pcidll.h";

在C源程序中添加"#include "oem4pcidll.h""。

② 添加库文件

在 Project Settings 中"Link"—〉组中的"Object/library modules:"处添加" oem4pcidll.lib"。

#### (4) 两种数据接收方式

①查询方式,参考例程 oem4pci\_demo;程序流程如图 2-6 所示。

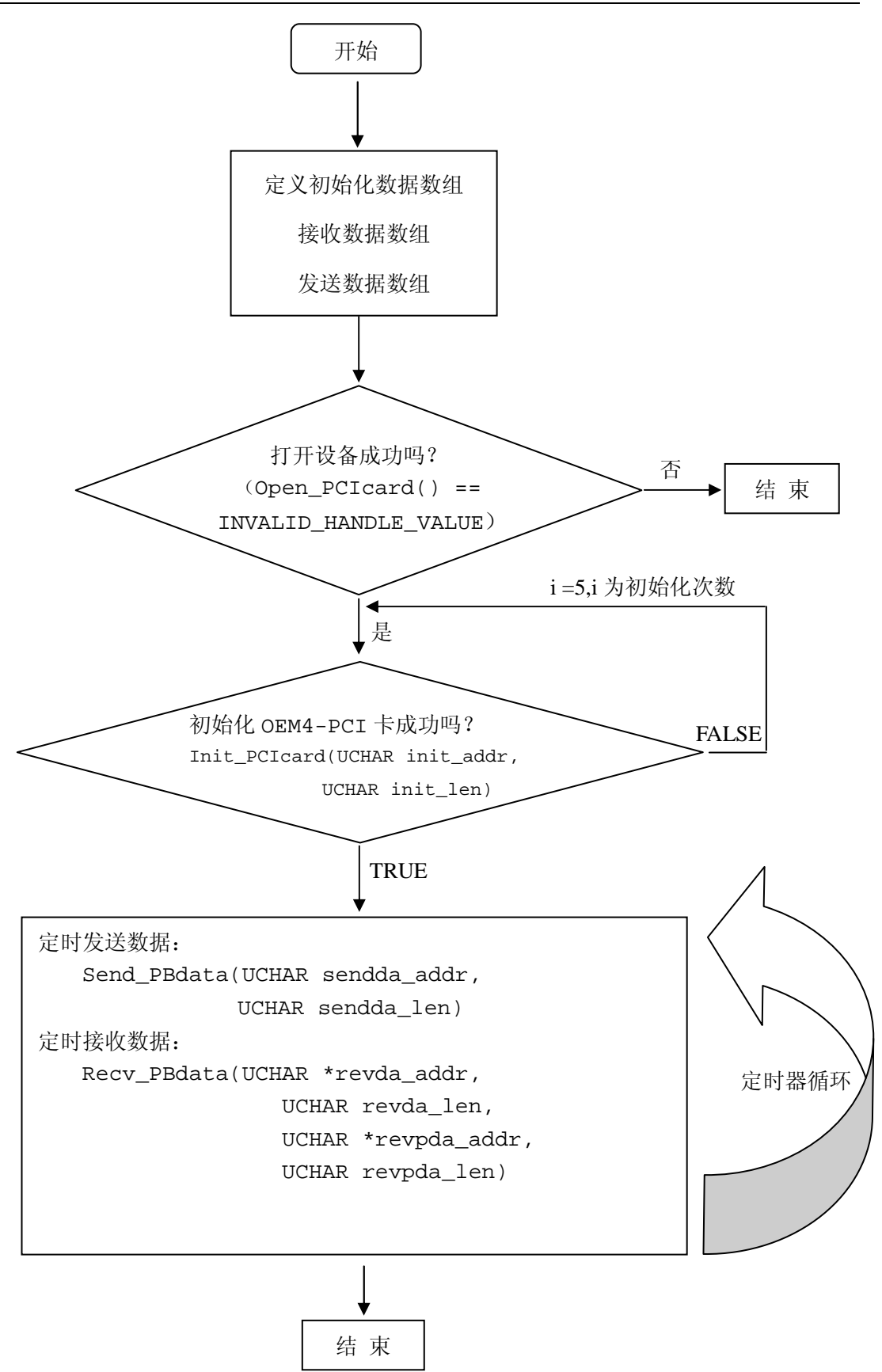

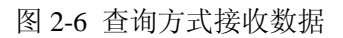

②中断方式,参考例程 oem4pci\_INTdemo;程序流程如图 7 所示。

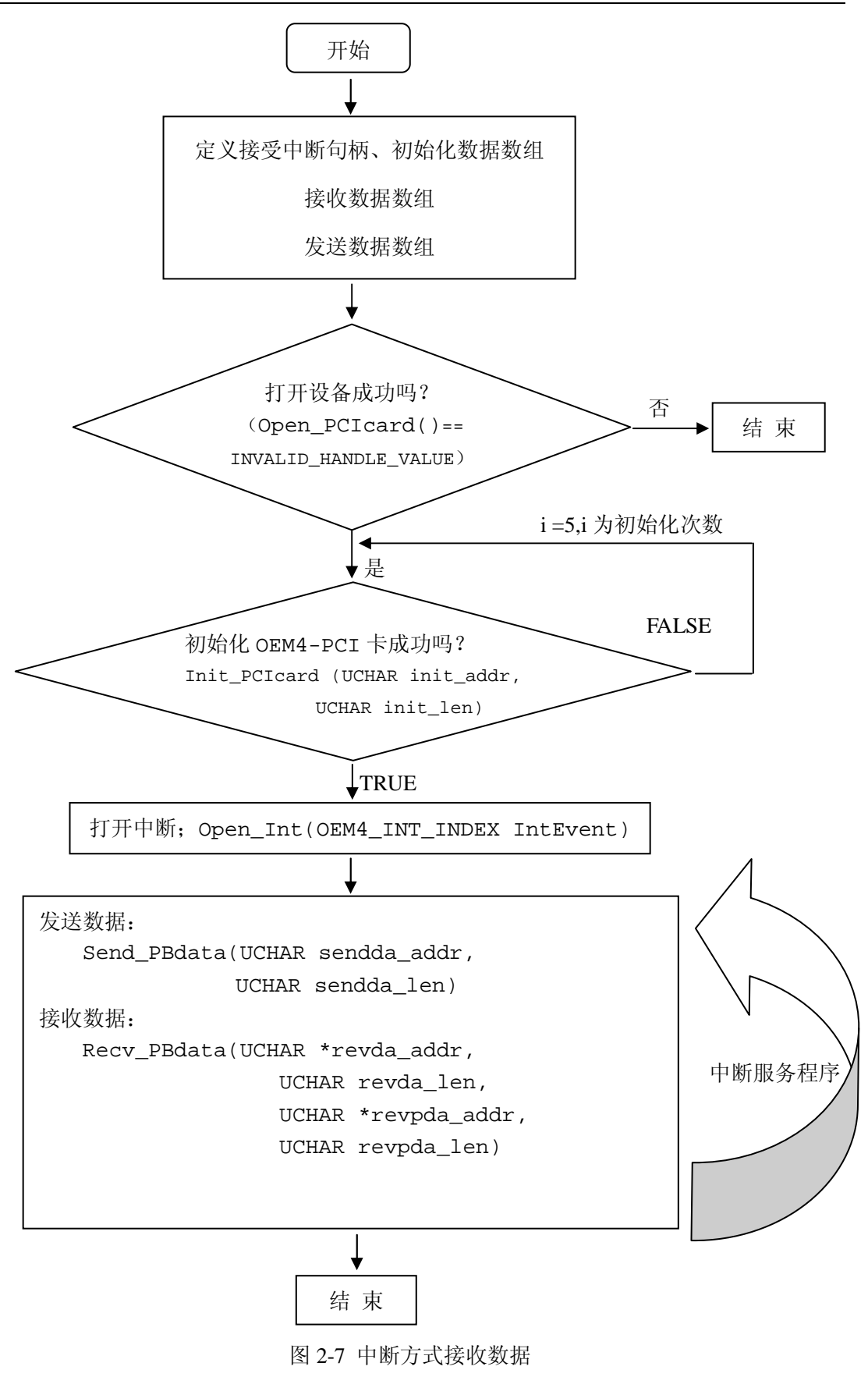

③ 关于初始化数据格式的说明

| 说明:                            |                    |     |
|--------------------------------|--------------------|-----|
| 数据                             | 定义                 | 字节数 |
| UBYTE pb_adr;                  | PROFIBUS 从站地址      | 1   |
| UBYTE pb_id_h;                 | PROFIBUS 从站 ID 高字节 | 1   |
| UBYTE pb_id_1;                 | PROFIBUS 从站 ID 低字节 | 1   |
| UBYTE cfg_len;                 | Config 数据长度        | 1   |
| <pre>UBYTE cfg_data[10];</pre> | Config 数据          | 10  |
| UBYTE pb_in_len;               | PROFIBUS 输入数据长度    | 1   |
| UBYTE pb_out_len;              | PROFIBUS 输出数据长度    | 1   |
| UBYTE user_prm_len;            | 用户参数长度             | 1   |

#### 表 2-1 初始化数据格式

#### ▼站号

用户模板应设有设置站号的拨码开关或有键盘、手持终端等其他设置 PROFIBUS 从站站号 和方式;从站地址范围为 0~126。用户模板设置的站号必须和你在主站配置时设置的站号 一致。

#### ▼ID 号

经过 PI 认证的产品都有唯一的一个 ID 号。未经测试认证的设备可先自定义一个 ID 号,比如: 0080H。产品 ID 号必需和你的 GSD 文件中的 ID 号一致;

#### ▼ I/O 配置数据

I/O 配置数据:在 PROFIBUS 通讯中,用特定的 16 进制数据定义 PROFIBUS 输入和输出数据。

输入数据:本产品 PROFIBUS 的 I/O 数量最大可为 10; I/O 配置数据请见下表 2 中的"代码"; 在 PROFIBUS 通讯中,为确保 PROFIBUS 输入/输出数据的完整性,将数据分成如下类型:

Byte 完整: 用于开关量;

Word 完整: 用于模拟量;

**全部输入/输出完整:**用于浮点数;

| 代码   | 说明                    | 代码   | 说明                      |
|------|-----------------------|------|-------------------------|
|      | byte input, Byte 完整   |      | byte input, 全部输入/输出完整   |
| 0x10 | 1 byte input, Byte 完整 | 0x90 | 1 byte input, 全部输入/输出完整 |
| 0x11 | 2 byte input, Byte 完整 | 0x91 | 2 byte input, 全部输入/输出完整 |
| 0x12 | 3 byte input, Byte 完整 | 0x92 | 3 byte input, 全部输入/输出完整 |
| 0x13 | 4 byte input, Byte 完整 | 0x93 | 4 byte input, 全部输入/输出完整 |
| 0x14 | 5 byte input, Byte 完整 | 0x94 | 5 byte input, 全部输入/输出完整 |
| 0x15 | 6 byte input, Byte 完整 | 0x95 | 6 byte input, 全部输入/输出完整 |
| 0x16 | 7 byte input, Byte 完整 | 0x96 | 7 byte input, 全部输入/输出完整 |
| 0x17 | 8 byte input, Byte 完整 | 0x97 | 8 byte input, 全部输入/输出完整 |

表 2-2 PB-OME2-SE 接口 PROFIBUS I/O 配置数据表

| 0x18                                                                                                    | 9 byte input, Byte 完整                                                                                                    | 0x98                                                                                                    | 9 byte input, 全部输入/输出完整                                                                                                    |
|----------------------------------------------------------------------------------------------------|----------------------------------------------------------------------------------------------------|----------------------------------------------------------------------------------------------------|----------------------------------------------------------------------------------------------------|
| 0x19                                                                                                    | 10 byte input, Byte 完整                                                                                                    | 0x99                                                                                                    | 10 byte input, 全部输入/输出完整                                                                                                    |
| 0x1A                                                                                                    | 11 byte input, Byte 完整                                                                                                    | 0x9A                                                                                                    | 11 byte input, 全部输入/输出完整                                                                                                    |
| 0x1B                                                                                                    | 12 byte input, Byte 完整                                                                                                    | 0x9B                                                                                                    | 12 byte input, 全部输入/输出完整                                                                                                    |
| 0x1C                                                                                                    | 13 byte input, Byte 完整                                                                                                    | 0x9C                                                                                                    | 13 byte input, 全部输入/输出完整                                                                                                    |
| 0x1D                                                                                                    | 14 byte input, Byte 完整                                                                                                    | 0x9D                                                                                                    | 14 byte input, 全部输入/输出完整                                                                                                    |
| 0x1E                                                                                                    | 15 byte input, Byte 完整                                                                                                    | 0x9E                                                                                                    | 15 byte input, 全部输入/输出完整                                                                                                    |
| 0x1F                                                                                                    | 16 byte input, Byte 完整                                                                                                    | 0x9F                                                                                                    | 16 byte input, 全部输入/输出完整                                                                                                    |
|                                                                                                    | byte output, Byte 完整                                                                                                    |                                                                                                    | byte output, 全部输入/输出完整                                                                                                    |
| 0x20                                                                                                    | 1 byte output, Byte 完整                                                                                                    | 0xA0                                                                                                    | 1 byte output, 全部输入/输出完整                                                                                                    |
| 0x21                                                                                                    | 2 byte output, Byte 完整                                                                                                    | 0xA1                                                                                                    | 2 byte output, 全部输入/输出完整                                                                                                    |
| 0x22                                                                                                    | 3 byte output, Byte 完整                                                                                                    | 0xA2                                                                                                    | 3 byte output, 全部输入/输出完整                                                                                                    |
| 0x23                                                                                                    | 4 byte output, Byte 完整                                                                                                    | 0xA3                                                                                                    | 4 byte output, 全部输入/输出完整                                                                                                    |
| 0x24                                                                                                    | 5 byte output, Byte 完整                                                                                                    | 0xA4                                                                                                    | 5 byte output, 全部输入/输出完整                                                                                                    |
| 0x25                                                                                                    | 6 byte output, Byte 完整                                                                                                    | 0xA5                                                                                                    | 6 byte output, 全部输入/输出完整                                                                                                    |
| 0x26                                                                                                    | 7 byte output, Byte 完整                                                                                                    | 0xA6                                                                                                    | 7 byte output, 全部输入/输出完整                                                                                                    |
| 0x27                                                                                                    | 8 byte output, Byte 完整                                                                                                    | 0xA7                                                                                                    | 8 byte output, 全部输入/输出完整                                                                                                    |
| 0x28                                                                                                    | 9 byte output, Byte 完整                                                                                                    | 0xA8                                                                                                    | 9 byte output, 全部输入/输出完整                                                                                                    |
| 0x29                                                                                                    | 10 byte output, Byte 完整                                                                                                    | 0xA9                                                                                                    | 10 byte output, 全部输入/输出完整                                                                                                    |
| 0x2A                                                                                                    | 11 byte output, Byte 完整                                                                                                    | 0xAA                                                                                                    | 11 byte output, 全部输入/输出完整                                                                                                    |
| 0x2B                                                                                                    | 12byte output, Byte 完整                                                                                                    | 0xAB                                                                                                    | 12byte output, 全部输入/输出完整                                                                                                    |
| 0x2C                                                                                                    | 13 byte output, Byte 完整                                                                                                    | 0xAC                                                                                                    | 13 byte output, 全部输入/输出完整                                                                                                    |
| 0x2D                                                                                                    | 14 byte output, Byte 完整                                                                                                    | 0xAD                                                                                                    | 14 byte output, 全部输入/输出完整                                                                                                    |
| 0x2E                                                                                                    | 15 byte output, Byte 完整                                                                                                    | 0xAE                                                                                                    | 15 byte output, 全部输入/输出完整                                                                                                    |
| 0x2F                                                                                                    | 16 byte output, Byte 完整                                                                                                    | 0xAF                                                                                                    | 16 byte output, 全部输入/输出完整                                                                                                    |
|                                                                                                    | byte input/output, Byte 完整                                                                                                    |                                                                                                    | byte input/output, 全部输入/输出完整                                                                                                    |
| 0x30                                                                                                    | 1 byte input/output, Byte 完整                                                                                                    | 0xB0                                                                                                    | 1 byte input/output, 全部输入/输出完整                                                                                                    |
| 0x31                                                                                                    | 2 byte input/output Byte 完整                                                                                                    | $0 \mathbf{v} \mathbf{R} 1$                                                                                                    | 2 hate in mut/out and A如給) 燃山空軟                                                                                                    |
| 01101                                                                                                    |                                                                                                    | UADI                                                                                                    | 2 Dyte Input/output, 主命相八相 五元 釜                                                                                                    |
| 0x32                                                                                                    | 3 byte input/output, Byte 完整                                                                                                    | 0xB1<br>0xB2                                                                                                    | 2 byte input/output, 至部输入/输出完整<br>3 byte input/output, 全部输入/输出完整                                                                                                    |
| 0x32<br>0x33                                                                                                    | 3 byte input/output, Byte 完整<br>4 byte input/output, Byte 完整                                                                                                    | 0xB2<br>0xB3                                                                                                    | 2 byte input/output, 全部输入/输出完整<br>3 byte input/output, 全部输入/输出完整<br>4 byte input/output, 全部输入/输出完整                                                                                                    |
| 0x32<br>0x33<br>0x34                                                                                                    | 3 byte input/output, Byte 完整<br>4 byte input/output, Byte 完整<br>5 byte input/output, Byte 完整                                                                                                    | 0xB1<br>0xB2<br>0xB3<br>0xB4                                                                                                    | 2 byte input/output, 全部输入/输出完整<br>3 byte input/output, 全部输入/输出完整<br>4 byte input/output, 全部输入/输出完整<br>5 byte input/output, 全部输入/输出完整                                                                                                    |
| 0x32<br>0x33<br>0x34<br>0x35                                                                                                    | 3 byte input/output, Byte 完整<br>4 byte input/output, Byte 完整<br>5 byte input/output, Byte 完整<br>6 byte input/output, Byte 完整                                                                                                    | 0xB1<br>0xB2<br>0xB3<br>0xB4<br>0xB5                                                                                                    | 2 byte input/output, 全部输入/输出完整<br>3 byte input/output, 全部输入/输出完整<br>4 byte input/output, 全部输入/输出完整<br>5 byte input/output, 全部输入/输出完整<br>6 byte input/output, 全部输入/输出完整                                                                                                    |
| 0x32<br>0x33<br>0x34<br>0x35<br>0x36                                                                                                    | 2 byte input/output, Byte 完整         3 byte input/output, Byte 完整         4 byte input/output, Byte 完整         5 byte input/output, Byte 完整         6 byte input/output, Byte 完整         7 byte input/output, Byte 完整                                                                                                    | 0xB1<br>0xB2<br>0xB3<br>0xB4<br>0xB5<br>0xB6                                                                                                    | 2 byte input/output, 全部输入/输出完整<br>3 byte input/output, 全部输入/输出完整<br>4 byte input/output, 全部输入/输出完整<br>5 byte input/output, 全部输入/输出完整<br>6 byte input/output, 全部输入/输出完整<br>7 byte input/output, 全部输入/输出完整                                                                                                    |
| 0x32<br>0x33<br>0x34<br>0x35<br>0x36<br>0x37                                                                                                    | 2 byte input/output, Byte 完整         3 byte input/output, Byte 完整         4 byte input/output, Byte 完整         5 byte input/output, Byte 完整         6 byte input/output, Byte 完整         7 byte input/output, Byte 完整         8 byte input/output, Byte 完整                                                                                                    | 0xB1<br>0xB2<br>0xB3<br>0xB4<br>0xB5<br>0xB6<br>0xB7                                                                                                    | 2 byte input/output, 全部输入/输出完整<br>3 byte input/output, 全部输入/输出完整<br>4 byte input/output, 全部输入/输出完整<br>5 byte input/output, 全部输入/输出完整<br>6 byte input/output, 全部输入/输出完整<br>7 byte input/output, 全部输入/输出完整<br>8 byte input/output, 全部输入/输出完整                                                                                                    |
| 0x32<br>0x33<br>0x34<br>0x35<br>0x36<br>0x37<br>0x38                                                                                                    | 2 byte input/output, Byte 完整         3 byte input/output, Byte 完整         4 byte input/output, Byte 完整         5 byte input/output, Byte 完整         6 byte input/output, Byte 完整         7 byte input/output, Byte 完整         8 byte input/output, Byte 完整         9 byte input/output, Byte 完整                                                                                                    | 0xB1<br>0xB2<br>0xB3<br>0xB4<br>0xB5<br>0xB6<br>0xB7<br>0xB8                                                                                                    | 2 byte input/output, 全部输入/输出完整<br>3 byte input/output, 全部输入/输出完整<br>4 byte input/output, 全部输入/输出完整<br>5 byte input/output, 全部输入/输出完整<br>6 byte input/output, 全部输入/输出完整<br>7 byte input/output, 全部输入/输出完整<br>8 byte input/output, 全部输入/输出完整<br>9 byte input/output, 全部输入/输出完整                                                                                                    |
| 0x32<br>0x33<br>0x34<br>0x35<br>0x36<br>0x37<br>0x38<br>0x39                                                                                                    | 2 byte input/output, Byte 完整         3 byte input/output, Byte 完整         4 byte input/output, Byte 完整         5 byte input/output, Byte 完整         6 byte input/output, Byte 完整         7 byte input/output, Byte 完整         8 byte input/output, Byte 完整         9 byte input/output, Byte 完整         10 byte input/output, Byte 完整                                                                                                    | 0xB1<br>0xB2<br>0xB3<br>0xB4<br>0xB5<br>0xB6<br>0xB7<br>0xB8<br>0xB9                                                                                                    | 2 byte input/output, 全部输入/输出完整<br>3 byte input/output, 全部输入/输出完整<br>4 byte input/output, 全部输入/输出完整<br>5 byte input/output, 全部输入/输出完整<br>6 byte input/output, 全部输入/输出完整<br>7 byte input/output, 全部输入/输出完整<br>8 byte input/output, 全部输入/输出完整<br>9 byte input/output, 全部输入/输出完整<br>10 byte input/output, 全部输入/输出完整                                                                                                    |
| 0x32<br>0x33<br>0x34<br>0x35<br>0x36<br>0x37<br>0x38<br>0x39<br>0x3A                                                                                                    | 2 byte input/output, Byte 完整         3 byte input/output, Byte 完整         4 byte input/output, Byte 完整         5 byte input/output, Byte 完整         6 byte input/output, Byte 完整         7 byte input/output, Byte 完整         8 byte input/output, Byte 完整         9 byte input/output, Byte 完整         10 byte input/output, Byte 完整         11 byte input/output, Byte 完整                                                                                                    | 0xB1<br>0xB2<br>0xB3<br>0xB4<br>0xB5<br>0xB6<br>0xB7<br>0xB8<br>0xB9<br>0xBA                                                                                                    | 2 byte input/output, 全部输入/输出完整<br>3 byte input/output, 全部输入/输出完整<br>4 byte input/output, 全部输入/输出完整<br>5 byte input/output, 全部输入/输出完整<br>6 byte input/output, 全部输入/输出完整<br>7 byte input/output, 全部输入/输出完整<br>8 byte input/output, 全部输入/输出完整<br>9 byte input/output, 全部输入/输出完整<br>10 byte input/output, 全部输入/输出完整<br>11 byte input/output, 全部输入/输出完整                                                                                                    |
| 0x32<br>0x33<br>0x33<br>0x34<br>0x35<br>0x36<br>0x37<br>0x38<br>0x39<br>0x3A<br>0x3B                                                                                                    | 2 byte input/output, Byte 完整         3 byte input/output, Byte 完整         4 byte input/output, Byte 完整         5 byte input/output, Byte 完整         6 byte input/output, Byte 完整         7 byte input/output, Byte 完整         8 byte input/output, Byte 完整         9 byte input/output, Byte 完整         10 byte input/output, Byte 完整         11 byte input/output, Byte 完整         12 byte input/output, Byte 完整                                                                                                    | 0xB1           0xB2           0xB3           0xB4           0xB5           0xB6           0xB7           0xB8           0xB9           0xBA           0xBA                                                                                                    | 2 byte input/output, 全部输入/输出完整<br>3 byte input/output, 全部输入/输出完整<br>4 byte input/output, 全部输入/输出完整<br>5 byte input/output, 全部输入/输出完整<br>6 byte input/output, 全部输入/输出完整<br>7 byte input/output, 全部输入/输出完整<br>8 byte input/output, 全部输入/输出完整<br>9 byte input/output, 全部输入/输出完整<br>10 byte input/output, 全部输入/输出完整<br>11 byte input/output, 全部输入/输出完整<br>12 byte input/output, 全部输入/输出完整                                                                                                    |
| 0x32<br>0x33<br>0x34<br>0x35<br>0x36<br>0x37<br>0x38<br>0x39<br>0x3A<br>0x3B<br>0x3C                                                                                                    | 2 byte input/output, Byte 完整         3 byte input/output, Byte 完整         4 byte input/output, Byte 完整         5 byte input/output, Byte 完整         6 byte input/output, Byte 完整         7 byte input/output, Byte 完整         8 byte input/output, Byte 完整         9 byte input/output, Byte 完整         10 byte input/output, Byte 完整         11 byte input/output, Byte 完整         12byte input/output, Byte 完整         13 byte input/output, Byte 完整                                                                                                    | 0xB1           0xB2           0xB3           0xB4           0xB5           0xB6           0xB7           0xB8           0xB9           0xBA           0xBB           0xBA                                                                                                    | 2 byte input/output, 全部输入/输出完整<br>3 byte input/output, 全部输入/输出完整<br>4 byte input/output, 全部输入/输出完整<br>5 byte input/output, 全部输入/输出完整<br>6 byte input/output, 全部输入/输出完整<br>7 byte input/output, 全部输入/输出完整<br>8 byte input/output, 全部输入/输出完整<br>9 byte input/output, 全部输入/输出完整<br>10 byte input/output, 全部输入/输出完整<br>11 byte input/output, 全部输入/输出完整<br>12 byte input/output, 全部输入/输出完整<br>13 byte input/output, 全部输入/输出完整                                                                                                    |
| 0x32<br>0x33<br>0x34<br>0x35<br>0x36<br>0x37<br>0x38<br>0x37<br>0x38<br>0x39<br>0x3A<br>0x3B<br>0x3C<br>0x3D                                                                                                    | 2 byte input/output, Byte 完整         3 byte input/output, Byte 完整         4 byte input/output, Byte 完整         5 byte input/output, Byte 完整         6 byte input/output, Byte 完整         7 byte input/output, Byte 完整         8 byte input/output, Byte 完整         9 byte input/output, Byte 完整         10 byte input/output, Byte 完整         11 byte input/output, Byte 完整         12 byte input/output, Byte 完整         13 byte input/output, Byte 完整         14 byte input/output, Byte 完整                                                                                                    | 0xB1           0xB2           0xB3           0xB4           0xB5           0xB6           0xB7           0xB8           0xB9           0xBA           0xBB           0xBA                                                                                                    | 2 byte input/output, 全部输入/输出完整<br>3 byte input/output, 全部输入/输出完整<br>4 byte input/output, 全部输入/输出完整<br>5 byte input/output, 全部输入/输出完整<br>6 byte input/output, 全部输入/输出完整<br>7 byte input/output, 全部输入/输出完整<br>8 byte input/output, 全部输入/输出完整<br>9 byte input/output, 全部输入/输出完整<br>10 byte input/output, 全部输入/输出完整<br>11 byte input/output, 全部输入/输出完整<br>12 byte input/output, 全部输入/输出完整<br>13 byte input/output, 全部输入/输出完整<br>14 byte input/output, 全部输入/输出完整                                                                                                    |
| 0x32<br>0x33<br>0x34<br>0x35<br>0x36<br>0x37<br>0x38<br>0x39<br>0x3A<br>0x3B<br>0x3C<br>0x3D<br>0x3E                                                                                                    | 2 byte input/output, Byte 完整         3 byte input/output, Byte 完整         4 byte input/output, Byte 完整         5 byte input/output, Byte 完整         6 byte input/output, Byte 完整         7 byte input/output, Byte 完整         9 byte input/output, Byte 完整         9 byte input/output, Byte 完整         10 byte input/output, Byte 完整         11 byte input/output, Byte 完整         12 byte input/output, Byte 完整         13 byte input/output, Byte 完整         14 byte input/output, Byte 完整         15 byte input/output, Byte 完整                                                                                                    | 0xB10xB20xB30xB40xB50xB60xB70xB80xB90xBA0xBB0xBC0xBD0xBE                                                                                                    | 2 byte input/output, 全部输入/输出完整<br>3 byte input/output, 全部输入/输出完整<br>4 byte input/output, 全部输入/输出完整<br>5 byte input/output, 全部输入/输出完整<br>6 byte input/output, 全部输入/输出完整<br>7 byte input/output, 全部输入/输出完整<br>8 byte input/output, 全部输入/输出完整<br>9 byte input/output, 全部输入/输出完整<br>10 byte input/output, 全部输入/输出完整<br>11 byte input/output, 全部输入/输出完整<br>12 byte input/output, 全部输入/输出完整<br>13 byte input/output, 全部输入/输出完整<br>14 byte input/output, 全部输入/输出完整<br>15 byte input/output, 全部输入/输出完整                                                                                                    |
| 0x32<br>0x33<br>0x34<br>0x35<br>0x36<br>0x37<br>0x38<br>0x39<br>0x38<br>0x39<br>0x3A<br>0x3B<br>0x3C<br>0x3D<br>0x3E<br>0x3F                                                                                                    | 3 byte input/output, Byte 完整         3 byte input/output, Byte 完整         4 byte input/output, Byte 完整         5 byte input/output, Byte 完整         6 byte input/output, Byte 完整         7 byte input/output, Byte 完整         9 byte input/output, Byte 完整         10 byte input/output, Byte 完整         11 byte input/output, Byte 完整         12 byte input/output, Byte 完整         13 byte input/output, Byte 完整         14 byte input/output, Byte 完整         15 byte input/output, Byte 完整         16 byte input/output, Byte 完整                                                                                                    | 0xB10xB20xB30xB40xB50xB60xB70xB80xB90xBA0xBB0xBC0xBD0xBF                                                                                                    | 2 byte input/output, 全部输入/输出完整<br>3 byte input/output, 全部输入/输出完整<br>4 byte input/output, 全部输入/输出完整<br>5 byte input/output, 全部输入/输出完整<br>6 byte input/output, 全部输入/输出完整<br>7 byte input/output, 全部输入/输出完整<br>8 byte input/output, 全部输入/输出完整<br>9 byte input/output, 全部输入/输出完整<br>10 byte input/output, 全部输入/输出完整<br>11 byte input/output, 全部输入/输出完整<br>12 byte input/output, 全部输入/输出完整<br>13 byte input/output, 全部输入/输出完整<br>14 byte input/output, 全部输入/输出完整<br>15 byte input/output, 全部输入/输出完整<br>16 byte input/output, 全部输入/输出完整                                                                                                    |
| 0x32           0x33           0x34           0x35           0x36           0x37           0x38           0x39           0x3A           0x3B           0x3C           0x3E                                                                                                    | 2 byte input/output, Byte 完整         3 byte input/output, Byte 完整         4 byte input/output, Byte 完整         5 byte input/output, Byte 完整         6 byte input/output, Byte 完整         7 byte input/output, Byte 完整         9 byte input/output, Byte 完整         10 byte input/output, Byte 完整         11 byte input/output, Byte 完整         12 byte input/output, Byte 完整         13 byte input/output, Byte 完整         14 byte input/output, Byte 完整         15 byte input/output, Byte 完整         16 byte input/output, Byte 完整         16 byte input/output, Byte 完整         16 byte input/output, Byte 完整         16 byte input/output, Byte 完整         16 byte input/output, Byte 完整                                                                                                    | 0xB1           0xB2           0xB3           0xB4           0xB5           0xB6           0xB7           0xB8           0xB9           0xBA           0xBB           0xBB           0xBB           0xBB           0xBB           0xBB                                                                                                    | 2 byte input/output, 全部输入/输出完整<br>3 byte input/output, 全部输入/输出完整<br>4 byte input/output, 全部输入/输出完整<br>5 byte input/output, 全部输入/输出完整<br>7 byte input/output, 全部输入/输出完整<br>8 byte input/output, 全部输入/输出完整<br>9 byte input/output, 全部输入/输出完整<br>10 byte input/output, 全部输入/输出完整<br>11 byte input/output, 全部输入/输出完整<br>12 byte input/output, 全部输入/输出完整<br>13 byte input/output, 全部输入/输出完整<br>14 byte input/output, 全部输入/输出完整<br>15 byte input/output, 全部输入/输出完整<br>16 byte input/output, 全部输入/输出完整<br>16 byte input/output, 全部输入/输出完整<br>16 byte input/output, 全部输入/输出完整<br>16 byte input/output, 全部输入/输出完整                                                                                                    |
| 0x32           0x33           0x34           0x35           0x36           0x37           0x38           0x39           0x3A           0x3B           0x3C           0x3F           0x50                                                                                                    | 2 byte input/output, Byte 完整         3 byte input/output, Byte 完整         4 byte input/output, Byte 完整         5 byte input/output, Byte 完整         6 byte input/output, Byte 完整         7 byte input/output, Byte 完整         9 byte input/output, Byte 完整         10 byte input/output, Byte 完整         11 byte input/output, Byte 完整         12 byte input/output, Byte 完整         13 byte input/output, Byte 完整         14 byte input/output, Byte 完整         15 byte input/output, Byte 完整         16 byte input/output, Byte 完整         16 byte input/output, Byte 完整         15 byte input/output, Byte 完整         16 byte input/output, Byte 完整         16 byte input/output, Byte 完整         16 byte input/output, Byte 完整         16 byte input/output, Byte 完整         16 byte input/output, Byte 完整         16 byte input/output, Byte 完整         16 byte input/output, Word 完整         11 word input, word 完整                                                                                                    | 0xB1           0xB2           0xB3           0xB4           0xB5           0xB6           0xB7           0xB8           0xB9           0xBA           0xBB           0xBA           0xBB           0xBA           0xBB           0xBB           0xBB           0xBB           0xBD           0xBE           0xBF           0xD0                                                                                                    | 2 byte input/output, 全部输入/输出完整<br>3 byte input/output, 全部输入/输出完整<br>4 byte input/output, 全部输入/输出完整<br>5 byte input/output, 全部输入/输出完整<br>7 byte input/output, 全部输入/输出完整<br>8 byte input/output, 全部输入/输出完整<br>9 byte input/output, 全部输入/输出完整<br>10 byte input/output, 全部输入/输出完整<br>11 byte input/output, 全部输入/输出完整<br>12 byte input/output, 全部输入/输出完整<br>13 byte input/output, 全部输入/输出完整<br>14 byte input/output, 全部输入/输出完整<br>15 byte input/output, 全部输入/输出完整<br>16 byte input/output, 全部输入/输出完整<br>1 word input, 全部输入/输出完整<br>1 word input, 全部输入/输出完整                                                                                                    |
| 0x32           0x32           0x33           0x34           0x35           0x36           0x37           0x38           0x39           0x3A           0x3B           0x3C           0x3F           0x50           0x51                                                                                                    | 2 byte input/output, Byte 完整         3 byte input/output, Byte 完整         4 byte input/output, Byte 完整         5 byte input/output, Byte 完整         6 byte input/output, Byte 完整         7 byte input/output, Byte 完整         9 byte input/output, Byte 完整         10 byte input/output, Byte 完整         11 byte input/output, Byte 完整         12 byte input/output, Byte 完整         13 byte input/output, Byte 完整         13 byte input/output, Byte 完整         14 byte input/output, Byte 完整         15 byte input/output, Byte 完整         16 byte input/output, Byte 完整         16 byte input/output, Byte 完整         17 byte input/output, Byte 完整         18 byte input/output, Byte 完整         19 byte input/output, Byte 完整         10 byte input/output, Byte 完整         14 byte input/output, Byte 完整         15 byte input/output, Byte 完整         16 byte input/output, Byte 完整         11 word input, word 完整         1 word input, word 完整         2 word input, word 完整                                                                                                    | 0xB1           0xB2           0xB3           0xB4           0xB5           0xB6           0xB7           0xB8           0xB9           0xBA           0xBB           0xBA           0xBB           0xBB           0xBB           0xBB           0xBB           0xBB           0xBB           0xBB           0xBB           0xBD           0xBE           0xD0           0xD1                                                                                                    | 2 byte input/output, 全部输入/输出完整<br>3 byte input/output, 全部输入/输出完整<br>4 byte input/output, 全部输入/输出完整<br>5 byte input/output, 全部输入/输出完整<br>6 byte input/output, 全部输入/输出完整<br>7 byte input/output, 全部输入/输出完整<br>9 byte input/output, 全部输入/输出完整<br>10 byte input/output, 全部输入/输出完整<br>11 byte input/output, 全部输入/输出完整<br>12 byte input/output, 全部输入/输出完整<br>13 byte input/output, 全部输入/输出完整<br>14 byte input/output, 全部输入/输出完整<br>15 byte input/output, 全部输入/输出完整<br>16 byte input/output, 全部输入/输出完整<br>1 word input, 全部输入/输出完整<br>2 word input, 全部输入/输出完整                                                                                                    |
| 0x32           0x32           0x33           0x34           0x35           0x36           0x37           0x38           0x39           0x3A           0x3B           0x3C           0x3D           0x3F           0x50           0x51                                                                                                    | 2 byte input/output, Byte 完整         3 byte input/output, Byte 完整         4 byte input/output, Byte 完整         5 byte input/output, Byte 完整         6 byte input/output, Byte 完整         7 byte input/output, Byte 完整         9 byte input/output, Byte 完整         9 byte input/output, Byte 完整         10 byte input/output, Byte 完整         11 byte input/output, Byte 完整         12 byte input/output, Byte 完整         13 byte input/output, Byte 完整         14 byte input/output, Byte 完整         15 byte input/output, Byte 完整         16 byte input/output, Byte 完整         1 word input, word 完整         2 word input, word 完整         3 word input, word 完整                                                                                                    | 0xB1           0xB2           0xB3           0xB4           0xB5           0xB6           0xB7           0xB8           0xB9           0xBA           0xBB           0xBA           0xBB           0xBC           0xBD           0xBF           0xD0           0xD1           0xD2                                                                                                    | 2 byte input/output, 全部输入/输出完整<br>3 byte input/output, 全部输入/输出完整<br>4 byte input/output, 全部输入/输出完整<br>5 byte input/output, 全部输入/输出完整<br>7 byte input/output, 全部输入/输出完整<br>8 byte input/output, 全部输入/输出完整<br>9 byte input/output, 全部输入/输出完整<br>10 byte input/output, 全部输入/输出完整<br>11 byte input/output, 全部输入/输出完整<br>12 byte input/output, 全部输入/输出完整<br>13 byte input/output, 全部输入/输出完整<br>13 byte input/output, 全部输入/输出完整<br>14 byte input/output, 全部输入/输出完整<br>15 byte input/output, 全部输入/输出完整<br>16 byte input/output, 全部输入/输出完整<br>1 word input, 全部输入/输出完整<br>2 word input, 全部输入/输出完整<br>3 word input, 全部输入/输出完整<br>3 word input, 全部输入/输出完整                                                                                                    |
| 0x32           0x32           0x33           0x34           0x35           0x36           0x37           0x38           0x39           0x3A           0x3B           0x3C           0x3D           0x3E           0x50           0x51           0x52                                                                                                    | 2 byte input/output, Byte 完整         3 byte input/output, Byte 完整         4 byte input/output, Byte 完整         5 byte input/output, Byte 完整         6 byte input/output, Byte 完整         7 byte input/output, Byte 完整         9 byte input/output, Byte 完整         10 byte input/output, Byte 完整         10 byte input/output, Byte 完整         11 byte input/output, Byte 完整         12 byte input/output, Byte 完整         13 byte input/output, Byte 完整         14 byte input/output, Byte 完整         15 byte input/output, Byte 完整         16 byte input/output, Byte 完整         17 byte input/output, Byte 完整         18 byte input/output, Byte 完整         19 byte input/output, Byte 完整         11 byte input/output, Byte 完整         12 byte input/output, Byte 完整         14 byte input/output, Byte 完整         15 byte input/output, Byte 完整         16 byte input/output, Word 完整         1 word input, word 完整         2 word input, word 完整         3 word input, word 完整         4 word input, word 完整                                                                                                    | 0xB1           0xB2           0xB3           0xB4           0xB5           0xB6           0xB7           0xB8           0xB9           0xBA           0xBB           0xBB           0xBB           0xBB           0xBD           0xBE           0xBF           0xD0           0xD1           0xD3                                                                                                    | 2 byte input/output, 全部输入/输出完整<br>3 byte input/output, 全部输入/输出完整<br>4 byte input/output, 全部输入/输出完整<br>5 byte input/output, 全部输入/输出完整<br>7 byte input/output, 全部输入/输出完整<br>8 byte input/output, 全部输入/输出完整<br>9 byte input/output, 全部输入/输出完整<br>10 byte input/output, 全部输入/输出完整<br>11 byte input/output, 全部输入/输出完整<br>12 byte input/output, 全部输入/输出完整<br>13 byte input/output, 全部输入/输出完整<br>14 byte input/output, 全部输入/输出完整<br>15 byte input/output, 全部输入/输出完整<br>16 byte input/output, 全部输入/输出完整<br>17 byte input/output, 全部输入/输出完整<br>18 byte input/output, 全部输入/输出完整<br>19 byte input/output, 全部输入/输出完整<br>10 byte input/output, 全部输入/输出完整<br>13 byte input/output, 全部输入/输出完整<br>14 byte input/output, 全部输入/输出完整<br>15 byte input/output, 全部输入/输出完整<br>16 byte input/output, 全部输入/输出完整<br>17 byte input/output, 全部输入/输出完整<br>18 byte input/output, 全部输入/输出完整<br>19 byte input/output, 全部输入/输出完整<br>10 byte input/output, 全部输入/输出完整<br>10 byte input/output, 全部输入/输出完整<br>10 byte input/output, 全部输入/输出完整<br>10 byte input/output, 全部输入/输出完整<br>10 byte input/output, 全部输入/输出完整<br>10 byte input/output, 全部输入/输出完整<br>10 byte input/output, 全部输入/输出完整<br>10 byte input/output, 全部输入/输出完整<br>10 byte input/output, 全部输入/输出完整<br>10 byte input/output, 全部输入/输出完整<br>10 byte input, 全部输入/输出完整                                                                                                    |
| 0x32           0x32           0x33           0x34           0x35           0x36           0x37           0x38           0x39           0x3A           0x3B           0x3C           0x3E           0x3F           0x50           0x51           0x52           0x53                                                                                           | 2 byte input/output, Byte 完整         3 byte input/output, Byte 完整         4 byte input/output, Byte 完整         5 byte input/output, Byte 完整         6 byte input/output, Byte 完整         7 byte input/output, Byte 完整         9 byte input/output, Byte 完整         10 byte input/output, Byte 完整         11 byte input/output, Byte 完整         12 byte input/output, Byte 完整         13 byte input/output, Byte 完整         14 byte input/output, Byte 完整         15 byte input/output, Byte 完整         16 byte input/output, Byte 完整         15 byte input/output, Byte 完整         16 byte input/output, Byte 完整         15 byte input/output, Byte 完整         16 byte input/output, Byte 完整         17 byte input/output, Byte 完整         18 byte input/output, Byte 完整         19 byte input/output, Byte 完整         10 byte input/output, Byte 完整         10 byte input/output, Byte 完整         11 byte input/output, Byte 完整         12 byte input/output, Word 完整         13 byte input/output, word 完整         14 byte input/output, word 完整         12 word input, word 完整         13 word input, word 完整         14 word input, word 完整         15 word input, word 完整                                                                                                    | 0xB1           0xB2           0xB3           0xB4           0xB5           0xB6           0xB7           0xB8           0xB7           0xB8           0xB7           0xB8           0xB7           0xB8           0xB7           0xB8           0xB7           0xB8           0xB7           0xB8           0xB7           0xB8           0xB7           0xB8           0xB7           0xB8           0xB7           0xB7           0xB8           0xB7           0xB7           0xB7           0xB7           0xD0           0xD1           0xD2           0xD3                               | 2 byte input/output, 全部输入/输出完整<br>3 byte input/output, 全部输入/输出完整<br>4 byte input/output, 全部输入/输出完整<br>5 byte input/output, 全部输入/输出完整<br>7 byte input/output, 全部输入/输出完整<br>8 byte input/output, 全部输入/输出完整<br>9 byte input/output, 全部输入/输出完整<br>10 byte input/output, 全部输入/输出完整<br>11 byte input/output, 全部输入/输出完整<br>12 byte input/output, 全部输入/输出完整<br>13 byte input/output, 全部输入/输出完整<br>14 byte input/output, 全部输入/输出完整<br>15 byte input/output, 全部输入/输出完整<br>16 byte input/output, 全部输入/输出完整<br>1 word input, 全部输入/输出完整<br>1 word input, 全部输入/输出完整<br>4 word input, 全部输入/输出完整<br>3 word input, 全部输入/输出完整<br>4 word input, 全部输入/输出完整<br>5 word input, 全部输入/输出完整<br>4 word input, 全部输入/输出完整<br>5 word input, 全部输入/输出完整<br>5 word input, 全部输入/输出完整                                                                                                    |
| 0x32           0x32           0x33           0x34           0x35           0x36           0x37           0x38           0x39           0x3A           0x3B           0x3C           0x3D           0x3F           0x50           0x51           0x52           0x53           0x54                                                                            | 2 byte input/output, Byte 完整         3 byte input/output, Byte 完整         4 byte input/output, Byte 完整         5 byte input/output, Byte 完整         6 byte input/output, Byte 完整         7 byte input/output, Byte 完整         9 byte input/output, Byte 完整         9 byte input/output, Byte 完整         10 byte input/output, Byte 完整         11 byte input/output, Byte 完整         12 byte input/output, Byte 完整         13 byte input/output, Byte 完整         14 byte input/output, Byte 完整         15 byte input/output, Byte 完整         16 byte input/output, Byte 完整         15 byte input/output, Byte 完整         16 byte input/output, Byte 完整         17 byte input/output, Byte 完整         18 byte input/output, Byte 完整         19 byte input/output, Byte 完整         10 byte input/output, Byte 完整         12 byte input/output, Byte 完整         14 byte input/output, Byte 完整         15 byte input/output, Byte 完整         16 byte input/output, word 完整         1 word input, word 完整         2 word input, word 完整         3 word input, word 完整         5 word input, word 完整         5 word input, word 完整         6 word input, word 完整                                                                                                    | 0xB1           0xB2           0xB3           0xB4           0xB5           0xB6           0xB7           0xB8           0xB9           0xBA           0xBB           0xBA           0xBB           0xBB           0xBB           0xBB           0xBD           0xBE           0xBF           0xD0           0xD1           0xD2           0xD3           0xD4                                                                                                    | 2 byte input/output, 全部输入/输出完整<br>3 byte input/output, 全部输入/输出完整<br>4 byte input/output, 全部输入/输出完整<br>5 byte input/output, 全部输入/输出完整<br>7 byte input/output, 全部输入/输出完整<br>8 byte input/output, 全部输入/输出完整<br>9 byte input/output, 全部输入/输出完整<br>10 byte input/output, 全部输入/输出完整<br>11 byte input/output, 全部输入/输出完整<br>12 byte input/output, 全部输入/输出完整<br>13 byte input/output, 全部输入/输出完整<br>14 byte input/output, 全部输入/输出完整<br>15 byte input/output, 全部输入/输出完整<br>16 byte input/output, 全部输入/输出完整<br>1 word input, 全部输入/输出完整<br>3 word input, 全部输入/输出完整<br>4 word input, 全部输入/输出完整<br>5 word input, 全部输入/输出完整<br>4 word input, 全部输入/输出完整<br>5 word input, 全部输入/输出完整<br>5 word input, 全部输入/输出完整<br>5 word input, 全部输入/输出完整<br>5 word input, 全部输入/输出完整<br>5 word input, 全部输入/输出完整<br>5 word input, 全部输入/输出完整<br>5 word input, 全部输入/输出完整<br>5 word input, 全部输入/输出完整                                                                                                    |
| 0x32           0x32           0x33           0x34           0x35           0x36           0x37           0x38           0x39           0x3A           0x3B           0x3C           0x3D           0x3F           0x50           0x51           0x52           0x53           0x54           0x55           0x56                                              | 2 byte input/output, Byte 汽整         3 byte input/output, Byte 完整         4 byte input/output, Byte 完整         5 byte input/output, Byte 完整         6 byte input/output, Byte 完整         7 byte input/output, Byte 完整         9 byte input/output, Byte 完整         9 byte input/output, Byte 完整         10 byte input/output, Byte 完整         11 byte input/output, Byte 完整         12 byte input/output, Byte 完整         13 byte input/output, Byte 完整         14 byte input/output, Byte 完整         15 byte input/output, Byte 完整         16 byte input/output, Byte 完整         15 byte input/output, Byte 完整         16 byte input/output, Byte 完整         17 byte input/output, Byte 完整         18 byte input/output, Byte 完整         19 byte input/output, Byte 完整         10 byte input/output, Byte 完整         11 byte input/output, Byte 完整         12 byte input/output, Byte 完整         14 byte input/output, Word 完整         15 byte input/output, word 完整         16 byte input/output, word 完整         1 word input, word 完整         3 word input, word 完整         5 word input, word 完整         6 word input, word 完整         7 word input, word 完整                                                                                                    | 0xB1           0xB2           0xB3           0xB4           0xB5           0xB6           0xB7           0xB8           0xB9           0xBA           0xBB           0xBA           0xBB           0xBB           0xBD           0xBE           0xBD           0xBE           0xD0           0xD1           0xD2           0xD3           0xD4           0xD5                                                                                                    | 2 byte input/output, 全部输入/输出完整<br>3 byte input/output, 全部输入/输出完整<br>4 byte input/output, 全部输入/输出完整<br>5 byte input/output, 全部输入/输出完整<br>7 byte input/output, 全部输入/输出完整<br>8 byte input/output, 全部输入/输出完整<br>9 byte input/output, 全部输入/输出完整<br>10 byte input/output, 全部输入/输出完整<br>11 byte input/output, 全部输入/输出完整<br>12 byte input/output, 全部输入/输出完整<br>13 byte input/output, 全部输入/输出完整<br>14 byte input/output, 全部输入/输出完整<br>15 byte input/output, 全部输入/输出完整<br>16 byte input/output, 全部输入/输出完整<br>1 word input, 全部输入/输出完整<br>3 word input, 全部输入/输出完整<br>4 word input, 全部输入/输出完整<br>5 word input, 全部输入/输出完整<br>4 word input, 全部输入/输出完整<br>5 word input, 全部输入/输出完整<br>7 word input, 全部输入/输出完整<br>5 word input, 全部输入/输出完整<br>7 word input, 全部输入/输出完整<br>7 word input, 全部输入/输出完整<br>7 word input, 全部输入/输出完整<br>7 word input, 全部输入/输出完整<br>7 word input, 全部输入/输出完整                                                                                                    |
| 0x32           0x32           0x33           0x34           0x35           0x36           0x37           0x38           0x39           0x3A           0x3B           0x3C           0x3D           0x3E           0x3F           0x50           0x51           0x52           0x53           0x54           0x55           0x56           0x57                | 2 byte input/output, Byte 完整         3 byte input/output, Byte 完整         4 byte input/output, Byte 完整         5 byte input/output, Byte 完整         6 byte input/output, Byte 完整         7 byte input/output, Byte 完整         9 byte input/output, Byte 完整         9 byte input/output, Byte 完整         10 byte input/output, Byte 完整         11 byte input/output, Byte 完整         12 byte input/output, Byte 完整         13 byte input/output, Byte 完整         14 byte input/output, Byte 完整         15 byte input/output, Byte 完整         16 byte input/output, Byte 完整         17 byte input/output, Byte 完整         18 byte input/output, Byte 完整         19 byte input/output, Byte 完整         10 byte input/output, Byte 完整         11 byte input/output, Byte 完整         12 byte input/output, Byte 完整         14 byte input/output, Byte 完整         15 byte input/output, Byte 完整         16 byte input/output, Word 完整         1 word input, word 完整         2 word input, word 完整         3 word input, word 完整         5 word input, word 完整         6 word input, word 完整         7 word input, word 完整         8 word input, word 完整                                                                                                    | 0xB1           0xB2           0xB3           0xB4           0xB5           0xB6           0xB7           0xB8           0xB7           0xB8           0xB7           0xB8           0xB7           0xB8           0xB9           0xBA           0xBD           0xBE           0xBF           0xD0           0xD1           0xD2           0xD3           0xD4           0xD5           0xD6           0xD7                                                                                                    | 2 byte input/output, 全部输入/输出完整<br>3 byte input/output, 全部输入/输出完整<br>4 byte input/output, 全部输入/输出完整<br>5 byte input/output, 全部输入/输出完整<br>7 byte input/output, 全部输入/输出完整<br>8 byte input/output, 全部输入/输出完整<br>9 byte input/output, 全部输入/输出完整<br>10 byte input/output, 全部输入/输出完整<br>11 byte input/output, 全部输入/输出完整<br>12 byte input/output, 全部输入/输出完整<br>13 byte input/output, 全部输入/输出完整<br>14 byte input/output, 全部输入/输出完整<br>15 byte input/output, 全部输入/输出完整<br>15 byte input/output, 全部输入/输出完整<br>16 byte input/output, 全部输入/输出完整<br>2 word input, 全部输入/输出完整<br>3 word input, 全部输入/输出完整<br>4 word input, 全部输入/输出完整<br>5 word input, 全部输入/输出完整<br>7 word input, 全部输入/输出完整<br>5 word input, 全部输入/输出完整<br>7 word input, 全部输入/输出完整<br>8 word input, 全部输入/输出完整<br>5 word input, 全部输入/输出完整<br>7 word input, 全部输入/输出完整<br>7 word input, 全部输入/输出完整<br>8 word input, 全部输入/输出完整<br>7 word input, 全部输入/输出完整<br>8 word input, 全部输入/输出完整                                                                                                    |
| 0x32           0x32           0x33           0x34           0x35           0x36           0x37           0x38           0x39           0x3A           0x3B           0x3C           0x3D           0x3E           0x50           0x51           0x52           0x53           0x54           0x55           0x56           0x57           0x58                | 2 byte input/output, Byte 完整         3 byte input/output, Byte 完整         4 byte input/output, Byte 完整         5 byte input/output, Byte 完整         6 byte input/output, Byte 完整         7 byte input/output, Byte 完整         9 byte input/output, Byte 完整         9 byte input/output, Byte 完整         10 byte input/output, Byte 完整         11 byte input/output, Byte 完整         12 byte input/output, Byte 完整         13 byte input/output, Byte 完整         14 byte input/output, Byte 完整         15 byte input/output, Byte 完整         16 byte input/output, Byte 完整         17 byte input/output, Byte 完整         18 byte input/output, Byte 完整         19 byte input/output, Byte 完整         10 byte input/output, Byte 完整         14 byte input/output, Byte 完整         15 byte input/output, Byte 完整         16 byte input/output, Word 完整         1 word input, word 完整         1 word input, word 完整         3 word input, word 完整         5 word input, word 完整         6 word input, word 完整         7 word input, word 完整         8 word input, word 完整         9 word input, word 完整                                                                                                    | 0xB1           0xB2           0xB3           0xB4           0xB5           0xB6           0xB7           0xB8           0xB7           0xB8           0xB7           0xB8           0xB7           0xB8           0xB7           0xB8           0xB7           0xB8           0xB7           0xB8           0xB7           0xB8           0xB7           0xB7           0xB8           0xB7           0xB7           0xB7           0xB7           0xD8           0xD0           0xD1           0xD2           0xD3           0xD4           0xD5           0xD6           0xD7                | 2 byte input/output, 全部输入/输出完整<br>3 byte input/output, 全部输入/输出完整<br>4 byte input/output, 全部输入/输出完整<br>5 byte input/output, 全部输入/输出完整<br>7 byte input/output, 全部输入/输出完整<br>8 byte input/output, 全部输入/输出完整<br>9 byte input/output, 全部输入/输出完整<br>10 byte input/output, 全部输入/输出完整<br>11 byte input/output, 全部输入/输出完整<br>12 byte input/output, 全部输入/输出完整<br>13 byte input/output, 全部输入/输出完整<br>14 byte input/output, 全部输入/输出完整<br>15 byte input/output, 全部输入/输出完整<br>16 byte input/output, 全部输入/输出完整<br>17 byte input/output, 全部输入/输出完整<br>18 byte input/output, 全部输入/输出完整<br>19 byte input/output, 全部输入/输出完整<br>10 byte input/output, 全部输入/输出完整<br>13 byte input/output, 全部输入/输出完整<br>14 byte input/output, 全部输入/输出完整<br>15 byte input/output, 全部输入/输出完整<br>16 byte input/output, 全部输入/输出完整<br>1 word input, 全部输入/输出完整<br>3 word input, 全部输入/输出完整<br>3 word input, 全部输入/输出完整<br>5 word input, 全部输入/输出完整<br>5 word input, 全部输入/输出完整<br>5 word input, 全部输入/输出完整<br>9 word input, 全部输入/输出完整<br>9 word input, 全部输入/输出完整                                                                                                    |
| 0x32           0x32           0x33           0x34           0x35           0x36           0x37           0x38           0x39           0x3A           0x3B           0x3C           0x3D           0x3E           0x50           0x51           0x52           0x53           0x54           0x57           0x58           0x59                               | 2 byte input/output, Byte 完整         3 byte input/output, Byte 完整         4 byte input/output, Byte 完整         5 byte input/output, Byte 完整         6 byte input/output, Byte 完整         7 byte input/output, Byte 完整         9 byte input/output, Byte 完整         10 byte input/output, Byte 完整         11 byte input/output, Byte 完整         12 byte input/output, Byte 完整         13 byte input/output, Byte 完整         14 byte input/output, Byte 完整         15 byte input/output, Byte 完整         16 byte input/output, Byte 完整         15 byte input/output, Byte 完整         16 byte input/output, Byte 完整         15 byte input/output, Byte 完整         16 byte input/output, Byte 完整         17 word input, word 完整         18 word input, word 完整         19 word input, word 完整         19 word input, word 完整         19 word input, word 完整         19 word input, word 完整         10 word input, word 完整         10 word input, word 完整         10 word input, word 完整         10 word input, word 完整                                                                                                    | 0xB1           0xB2           0xB3           0xB4           0xB5           0xB6           0xB7           0xB8           0xB7           0xB8           0xB7           0xB8           0xB7           0xB8           0xB7           0xB8           0xB7           0xB8           0xB7           0xB8           0xB7           0xB8           0xB7           0xB7           0xB8           0xD1           0xD2           0xD3           0xD4           0xD5           0xD6           0xD7           0xD8           0xD9                                                                            | 2 byte input/output, 全部输入/输出完整<br>3 byte input/output, 全部输入/输出完整<br>4 byte input/output, 全部输入/输出完整<br>5 byte input/output, 全部输入/输出完整<br>7 byte input/output, 全部输入/输出完整<br>9 byte input/output, 全部输入/输出完整<br>10 byte input/output, 全部输入/输出完整<br>11 byte input/output, 全部输入/输出完整<br>12 byte input/output, 全部输入/输出完整<br>13 byte input/output, 全部输入/输出完整<br>13 byte input/output, 全部输入/输出完整<br>14 byte input/output, 全部输入/输出完整<br>15 byte input/output, 全部输入/输出完整<br>16 byte input/output, 全部输入/输出完整<br>2 word input, 全部输入/输出完整<br>3 word input, 全部输入/输出完整<br>5 word input, 全部输入/输出完整<br>7 word input, 全部输入/输出完整<br>5 word input, 全部输入/输出完整<br>9 word input, 全部输入/输出完整<br>9 word input, 全部输入/输出完整<br>9 word input, 全部输入/输出完整<br>9 word input, 全部输入/输出完整<br>10 word input, 全部输入/输出完整<br>9 word input, 全部输入/输出完整<br>10 word input, 全部输入/输出完整<br>10 word input, 全部输入/输出完整<br>10 word input, 全部输入/输出完整<br>10 word input, 全部输入/输出完整<br>10 word input, 全部输入/输出完整<br>10 word input, 全部输入/输出完整<br>10 word input, 全部输入/输出完整<br>10 word input, 全部输入/输出完整                                                                                                    |
| 0x32           0x32           0x33           0x34           0x35           0x36           0x37           0x38           0x39           0x3A           0x3B           0x3C           0x3D           0x3F           0x50           0x51           0x52           0x53           0x54           0x55           0x56           0x57           0x58           0x59 | 2 byte input/output, Byte 汽整         3 byte input/output, Byte 完整         4 byte input/output, Byte 完整         5 byte input/output, Byte 完整         6 byte input/output, Byte 完整         7 byte input/output, Byte 完整         9 byte input/output, Byte 完整         9 byte input/output, Byte 完整         10 byte input/output, Byte 完整         11 byte input/output, Byte 完整         12 byte input/output, Byte 完整         13 byte input/output, Byte 完整         14 byte input/output, Byte 完整         15 byte input/output, Byte 完整         16 byte input/output, Byte 完整         15 byte input/output, Byte 完整         16 byte input/output, Byte 完整         18 byte input/output, Byte 完整         19 byte input/output, Byte 完整         10 byte input/output, Byte 完整         11 byte input/output, Byte 完整         12 byte input/output, Byte 完整         14 byte input/output, Word 完整         1 word input, word 完整         1 word input, word 完整         3 word input, word 完整         4 word input, word 完整         5 word input, word 完整         7 word input, word 完整         9 word input, word 完整         9 word input, word 完整         10 word input, word 完整         11 word input, word 完整 <td>0xB1           0xB2           0xB3           0xB4           0xB5           0xB6           0xB7           0xB8           0xB7           0xB8           0xB7           0xB8           0xB7           0xB8           0xB7           0xB8           0xB7           0xB8           0xB7           0xB8           0xB7           0xB8           0xB7           0xB8           0xB7           0xB7           0xB7           0xB7           0xB7           0xD1           0xD2           0xD3           0xD4           0xD5           0xD6           0xD7           0xD8           0xD9           0xDA</td> <td>2 byte input/output, 全部输入/输出完整<br/>3 byte input/output, 全部输入/输出完整<br/>5 byte input/output, 全部输入/输出完整<br/>6 byte input/output, 全部输入/输出完整<br/>7 byte input/output, 全部输入/输出完整<br/>9 byte input/output, 全部输入/输出完整<br/>10 byte input/output, 全部输入/输出完整<br/>11 byte input/output, 全部输入/输出完整<br/>12 byte input/output, 全部输入/输出完整<br/>13 byte input/output, 全部输入/输出完整<br/>13 byte input/output, 全部输入/输出完整<br/>14 byte input/output, 全部输入/输出完整<br/>15 byte input/output, 全部输入/输出完整<br/>16 byte input/output, 全部输入/输出完整<br/>1 word input, 全部输入/输出完整<br/>3 word input, 全部输入/输出完整<br/>7 word input, 全部输入/输出完整<br/>9 word input, 全部输入/输出完整<br/>9 word input, 全部输入/输出完整<br/>9 word input, 全部输入/输出完整<br/>1 word input, 全部输入/输出完整<br/>9 word input, 全部输入/输出完整<br/>1 word input, 全部输入/输出完整<br/>9 word input, 全部输入/输出完整<br/>1 word input, 全部输入/输出完整<br/>9 word input, 全部输入/输出完整<br/>1 word input, 全部输入/输出完整<br/>1 word input, 全部输入/输出完整</td> | 0xB1           0xB2           0xB3           0xB4           0xB5           0xB6           0xB7           0xB8           0xB7           0xB8           0xB7           0xB8           0xB7           0xB8           0xB7           0xB8           0xB7           0xB8           0xB7           0xB8           0xB7           0xB8           0xB7           0xB8           0xB7           0xB7           0xB7           0xB7           0xB7           0xD1           0xD2           0xD3           0xD4           0xD5           0xD6           0xD7           0xD8           0xD9           0xDA | 2 byte input/output, 全部输入/输出完整<br>3 byte input/output, 全部输入/输出完整<br>5 byte input/output, 全部输入/输出完整<br>6 byte input/output, 全部输入/输出完整<br>7 byte input/output, 全部输入/输出完整<br>9 byte input/output, 全部输入/输出完整<br>10 byte input/output, 全部输入/输出完整<br>11 byte input/output, 全部输入/输出完整<br>12 byte input/output, 全部输入/输出完整<br>13 byte input/output, 全部输入/输出完整<br>13 byte input/output, 全部输入/输出完整<br>14 byte input/output, 全部输入/输出完整<br>15 byte input/output, 全部输入/输出完整<br>16 byte input/output, 全部输入/输出完整<br>1 word input, 全部输入/输出完整<br>3 word input, 全部输入/输出完整<br>7 word input, 全部输入/输出完整<br>9 word input, 全部输入/输出完整<br>9 word input, 全部输入/输出完整<br>9 word input, 全部输入/输出完整<br>1 word input, 全部输入/输出完整<br>9 word input, 全部输入/输出完整<br>1 word input, 全部输入/输出完整<br>9 word input, 全部输入/输出完整<br>1 word input, 全部输入/输出完整<br>9 word input, 全部输入/输出完整<br>1 word input, 全部输入/输出完整<br>1 word input, 全部输入/输出完整 |

| 0x5C | 13 word input, word 完整        | 0xDC        | 13 word input,        | 全部输入/输出完整 |
|------|-------------------------------|-------------|-----------------------|-----------|
| 0x5D | 14 word input, word 完整        | 0xDD        | 14 word input,        | 全部输入/输出完整 |
| 0x5E | 15 word input, word 完整        | 0xDE        | 15 word input,        | 全部输入/输出完整 |
| 0x5F | 16 word input, word 完整        | 0xDF        | 16 word input,        | 全部输入/输出完整 |
|      | word output, word 完整          |             | word output,          | 全部输入/输出完整 |
| 0x60 | 1 word output, word 完整        | 0xE0        | 1 word output,        | 全部输入/输出完整 |
| 0x61 | 2 word output, word 完整        | 0xE1        | 2 word output,        | 全部输入/输出完整 |
| 0x62 | 3 word output, word 完整        | 0xE2        | 3 word output,        | 全部输入/输出完整 |
| 0x63 | 4 word output, word 完整        | 0xE3        | 4 word output,        | 全部输入/输出完整 |
| 0x64 | 5 word output, word 完整        | 0xE4        | 5 word output,        | 全部输入/输出完整 |
| 0x65 | 6 word output, word 完整        | 0xE5        | 6 word output,        | 全部输入/输出完整 |
| 0x66 | 7 word output, word 完整        | 0xE6        | 7 word output,        | 全部输入/输出完整 |
| 0x67 | 8 word output, word 完整        | 0xE7        | 8 word output,        | 全部输入/输出完整 |
| 0x68 | 9 word output, word 完整        | 0xE8        | 9 word output,        | 全部输入/输出完整 |
| 0x69 | 10 word output, word 完整       | 0xE9        | 10 word output,       | 全部输入/输出完整 |
| 0x6A | 11 word output, word 完整       | 0xEA        | 11 word output,       | 全部输入/输出完整 |
| 0x6B | 12 word output, word 完整       | <b>0xEB</b> | 12 word output,       | 全部输入/输出完整 |
| 0x6C | 13 word output, word 完整       | 0xEC        | 13 word output,       | 全部输入/输出完整 |
| 0x6D | 14 word output, word 完整       | 0xED        | 14 word output,       | 全部输入/输出完整 |
| 0x6E | 15 word output, word 完整       | 0xEE        | 15 word output,       | 全部输入/输出完整 |
| 0x6F | 16 word output, word 完整       | 0xEF        | 16 word output,       | 全部输入/输出完整 |
|      | word input/output, Word 完整    |             | word input/output,    | 全部输入/输出完整 |
| 0x70 | 1 word input/output, Word 完整  | 0xF0        | 1 word input/output,  | 全部输入/输出完整 |
| 0x71 | 2 word input/output, Word 完整  | 0xF1        | 2 word input/output,  | 全部输入/输出完整 |
| 0x72 | 3 word input/output, Word 完整  | 0xF2        | 3 word input/output,  | 全部输入/输出完整 |
| 0x73 | 4 word input/output, Word 完整  | 0xF3        | 4 word input/output,  | 全部输入/输出完整 |
| 0x74 | 5 word input/output, Word 完整  | 0xF4        | 5 word input/output,  | 全部输入/输出完整 |
| 0x75 | 6 word input/output, Word 完整  | 0xF5        | 6 word input/output,  | 全部输入/输出完整 |
| 0x76 | 7 word input/output, Word 完整  | 0xF6        | 7 word input/output,  | 全部输入/输出完整 |
| 0x77 | 8 word input/output, Word 完整  | 0xF7        | 8 word input/output,  | 全部输入/输出完整 |
| 0x78 | 9 word input/output, Word 完整  | 0xF8        | 9 word input/output,  | 全部输入/输出完整 |
| 0x79 | 10 word input/output, Word 完整 | 0xF9        | 10 word input/output, | 全部输入/输出完整 |
| 0x7A | 11 word input/output, Word 完整 | 0xFA        | 11 word input/output, | 全部输入/输出完整 |
| 0x7B | 12word input/output, Word 完整  | 0xFB        | 12 word input/output, | 全部输入/输出完整 |
| 0x7C | 13 word input/output, Word 完整 | 0xFC        | 13 word input/output, | 全部输入/输出完整 |
| 0x7D | 14 word input/output, Word 完整 | 0xFD        | 14 word input/output, | 全部输入/输出完整 |
| 0x7E | 15 word input/output, Word 完整 | 0xFE        | 15 word input/output, | 全部输入/输出完整 |
| 0x7F | 16 word input/output, Word 完整 | 0xFF        | 16 word input/output, | 全部输入/输出完整 |

④ 使用自定义消息实现中断

▼ 定义用户消息:

#define WM\_INT WM\_USER+100

▼ 定义中断函数原型为回调函数:

void CALLBACK InterruptEvent(void);

▼ 中断服务程序:

接收数据;

发送数据(可以放在中断服务程序之外,采用定时器发送);

发送数据完毕之后,调用 void trig\_int(void)函数,触发 OEM4-PCI 卡的 CPU 中

断方式通知 CPU 接收数据。

**注意**:由于中断实时性高,可以随时被调用,所以在这个函数里不宜做过多操作,用 postmessage 函数将操作外移。

# 第三章 PB-OEM4-PCI 与 PROFIBUS 主站的连接与配置

PB-OEM4-PCI 作为一个标准的 PROFIBUS DP 从站,可以与西门子、ABB、三菱和欧姆 龙的 PROFIBUS 主站进行通讯。本手册以与西门子 PROFIBUS DP 主站 S7 315-2DP 的连接 和配置为例。

#### (一) PROFIBUS 网络连接

硬件连接如图 3-1 所示。

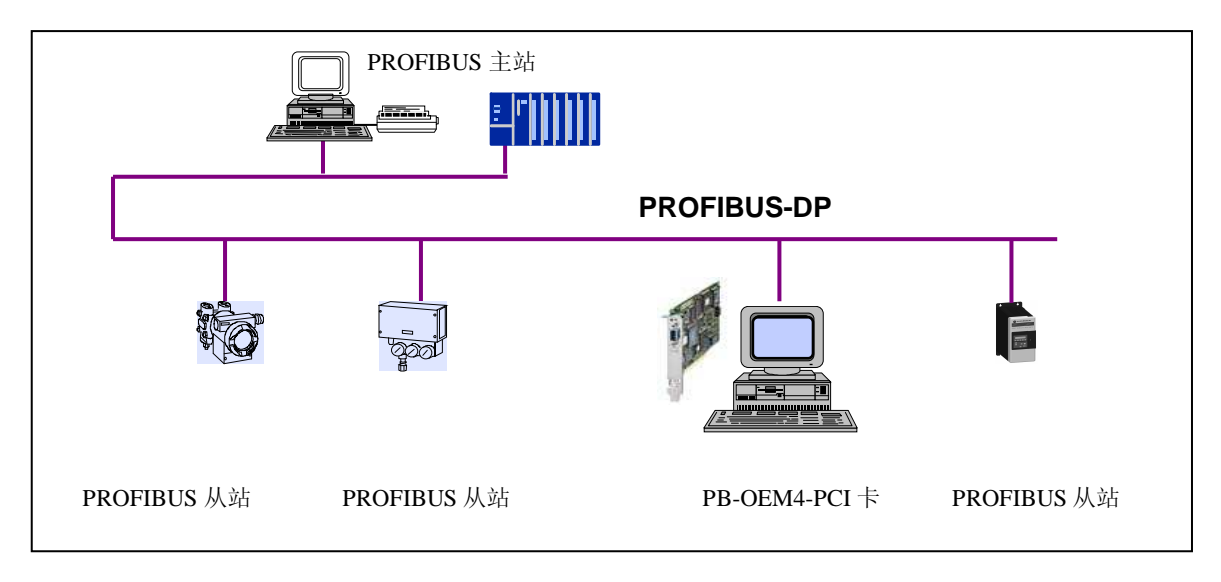

图 3-1

### (二) 配置要求

软件: 安装 Step7 v5.2 或以上版本。 硬件: 安装 CP5611 网卡或者 MPI PC Adapter。(用于下载程序)。

# (三) 使用 Step7 进行系统配置

(1) 打开 Step7

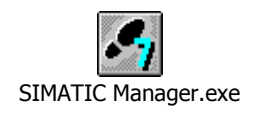

#### (2) 新建一个项目

见图 3-1:

| -    | SIMATI                | C Mai            | nager           |                |              |  |        |
|------|-----------------------|------------------|-----------------|----------------|--------------|--|--------|
| Eile | PLC                   | <u>V</u> iew     | Options         | <u>W</u> indow | <u>H</u> elp |  |        |
|      | <u>N</u> ew           |                  |                 |                |              |  | Ctrl+N |
|      | 'New Pro              | ject' V          | /i <u>z</u> ard |                |              |  |        |
|      | Open                  |                  |                 |                |              |  | Ctrl+O |
|      | Open Ve               | rs <u>i</u> on 1 | Project         |                |              |  |        |
|      | S7 Memo               | iry Car          | ď               |                |              |  | •      |
|      | Memory                | Card <u>F</u>    | jie             |                |              |  | +      |
|      | Delete                |                  |                 |                |              |  |        |
|      | —<br>R <u>e</u> organ | ize              |                 |                |              |  |        |
|      | <u>M</u> anage.       |                  |                 |                |              |  |        |
|      | Archive.              |                  |                 |                |              |  |        |
|      | <br>Retrie <u>v</u> e |                  |                 |                |              |  |        |
|      | Page Set              | up               |                 |                |              |  |        |
|      | Labeling              | fields.          | .,              |                |              |  |        |
|      | P <u>r</u> int Set    | up               |                 |                |              |  |        |

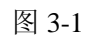

并将该项目命名为: PB-OEM4-PCI, 如图 3-2

| SIMATIC Manager              |                                                                                                    |    |
|------------------------------|----------------------------------------------------------------------------------------------------|----|
| <u>File PLC View Options</u> | <u>W</u> indow <u>H</u> elp                                                                                                    |    |
| D 🚅 🔡 🐖 ゾ                    | New Project                                                                                                    | ×  |
|                              | User projects Libraries Multiprojects                                                                                                    |    |
|                              | Name Storage path                                                                                                    |    |
|                              | 315_MD D:\SIEMENS\STEP 7\S7Proj\315_MD<br>315_ModbusTest D:\SIEMENS\STEP 7\S7Proj\315_Modb<br>315_OEM4 D:\SIEMENS\STEP 7\S7Proj\315_OEM4 |    |
|                              | FAS_Test D:\SIEMENS\STEP 7\S7Proj\FAS_Test                                                                                               |    |
|                              | PB-OEM4-PCI D:\SIEMENS\STEP 7\s7proj\PB-OEM4-                                                                                            |    |
|                              | vp_mdv32 D:\SIEMENS\SIEP_7\S7Proj\test_fas                                                                                               |    |
|                              | VP_OEM4 D:\SIEMENS\STEP 7\S7Proj\VP_OEM4                                                                                                 |    |
|                              | vp_tmp D:\SIEMENS\STEP 7\S7Proj\vp_tmp                                                                                                   |    |
|                              | 🗖 Add to current multiproject                                                                                                    |    |
|                              | Name: <u>T</u> ype:                                                                                                    |    |
|                              | PB-OEM4-PCI Project                                                                                                    |    |
|                              | Storage location                                                                                                    |    |
|                              | D:\SIEMENS\STEP 7\s7proj                                                                                                    |    |
|                              |                                                                                                    |    |
|                              | OK Cancel Hel                                                                                                    | -p |
| Press F1 to get Help.        |                                                                                                    |    |

图 3-2

# (3) 添加 SIMATIC 300 Station

在 PB-OEM4-PCI 鼠标右键弹出菜单,如图 3-3

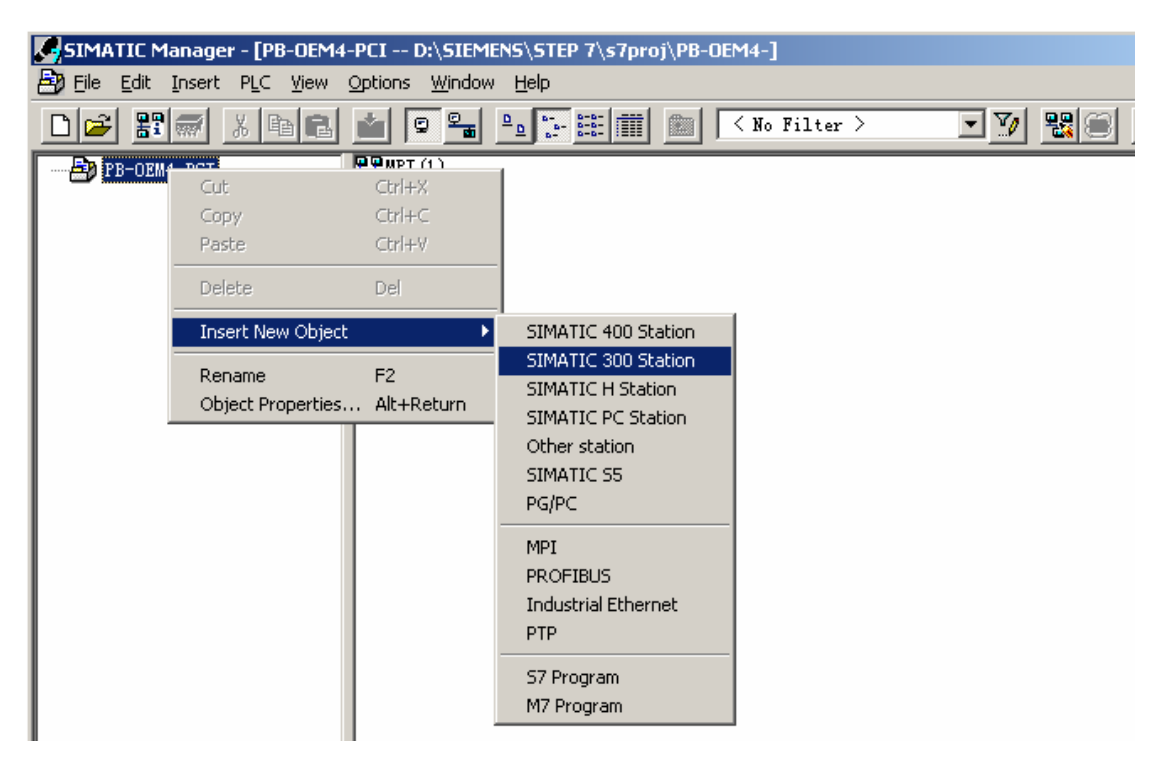

图 3-3

双击图 3-4 中的 SIMATIC PC 300(1), SIMATIC 300(1)为所配置的 Station Name。

| SIMATIC Manager - [PB-OEM4-PCI D:\SIEMENS\STEP 7\s7proj\PB-OEM4-] |                                         |  |  |  |
|-------------------------------------------------------------------|-----------------------------------------|--|--|--|
| 🛃 Eile Edit Insert PLC View                                       | <u>Options Window H</u> elp             |  |  |  |
| D 🛩 🔡 🛲 👗 🖻 🖻                                                     | 1 2 2 2 2 2 2 2 2 2 2 2 2 2 2 2 2 2 2 2 |  |  |  |
| E BP-OEM4-PCI                                                     | SIMATIC 300(1)                          |  |  |  |

图 3-4

然后双击图 3-5 中的 Hardware,

| SIMATIC Manager - [PB-OEM4-PCI D:\SIEMENS\STEP 7\s7proj\PB-OEM4-] |                                   |  |  |  |
|-------------------------------------------------------------------|-----------------------------------|--|--|--|
| 🞒 Eile Edit Insert PLC View                                       | Options Window Help               |  |  |  |
| D 🖻 🔡 🛲 🗴 🖻 🖻                                                     | 🚵 🗣 🏝 🔚 🛍 🔁 < No Filter > 💌 💆 🔡 🥽 |  |  |  |
| □                                                                 | DU Hardware                       |  |  |  |

图 3-5

出现图 3-6 窗口,在该窗口上进行硬件配置。选择 SIMIATIC 300→RACK-300→Rail 并双击 Rail,出现图 3-7 所示界面。

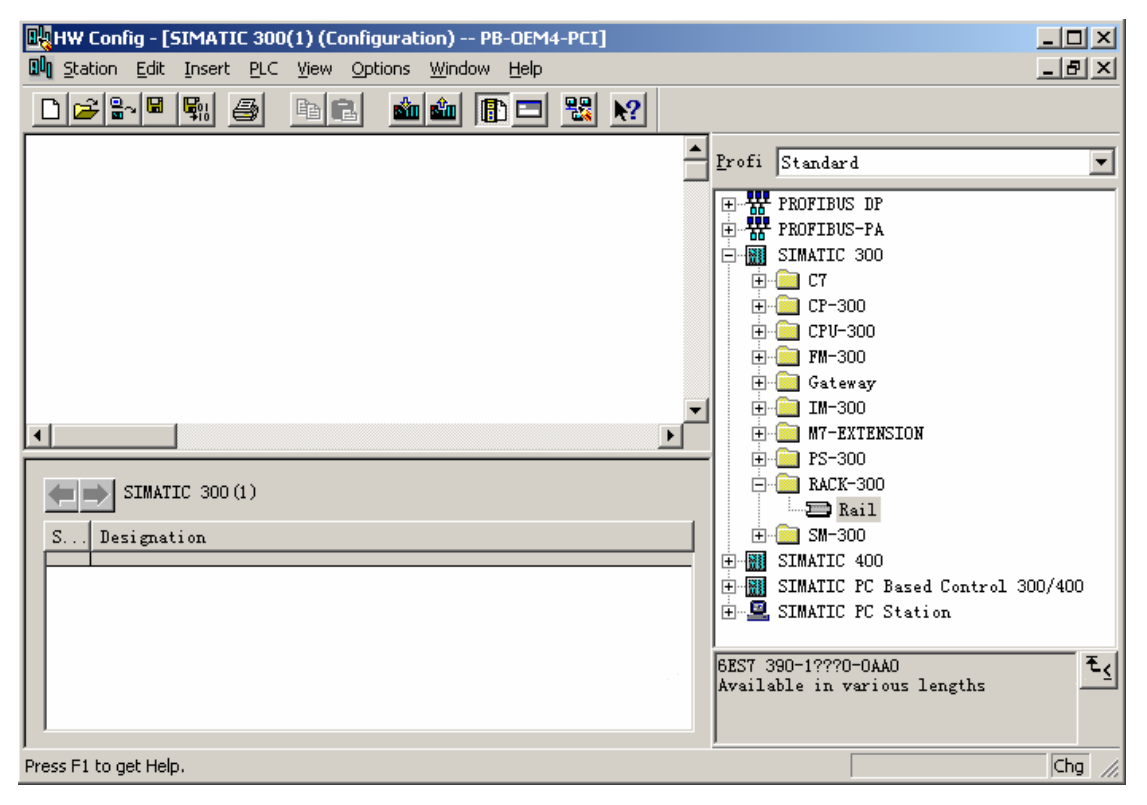

图 3-6

按照图 3-7 所示,选择 rail 的第二槽,在图 3-7 窗口右侧的 catalog 选择 CPU-300→

CPU 315-2 DP(选择对应的 CPU 型号),并鼠标双击该型号。

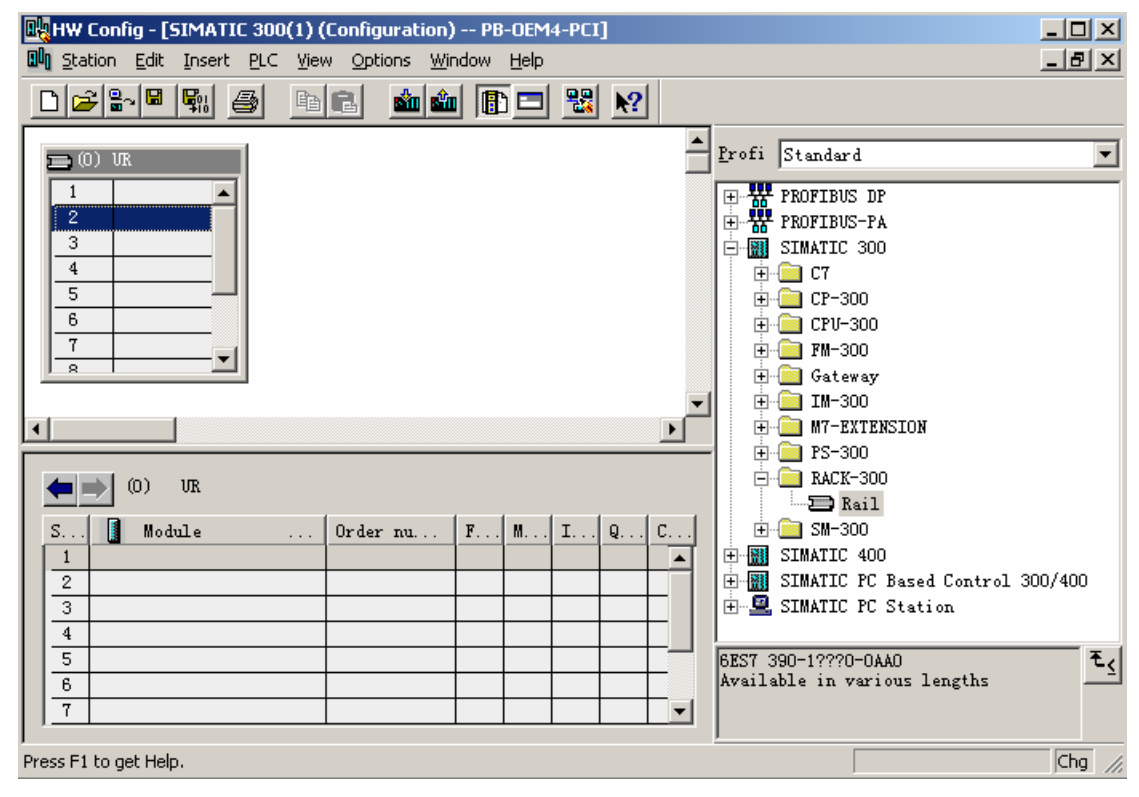

图 3-7

弹出如图 3-8 所示窗口。Address 为主站地址, 一般默认为 2; 选择图 3-8 窗口中窗口的"NEW"

按钮新建一个 PROFIBUS 网络,

| Image: Head Configuration          Image: Station       Edit         Image: Station       Edit         Image | PB-0EM4-PCI] _□×<br>M Help₽×<br>■ □ 點 №                                        |
|----------------------------------------------------------------------------------------------------|--------------------------------------------------------------------------------|
| <b>III</b> (0) <b>UR</b>                                                                                                    | Profi Standard                                                                 |
| 1 Properties - PROFIBUS interfac                                                                                                    | e DP (R0/52.1)                                                                 |
| General Parameters                                                                                                    |                                                                                |
| 4<br>5<br>6<br>7<br>8                                                                                                    | <ul> <li>If a subnet is selected,<br/>the next available address is</li> </ul> |
| 9 <u>Subnet:</u>                                                                                                    |                                                                                |
| not networked                                                                                                    | New       Properties       Jabo       Delete                                   |
| S Module                                                                                                    | ABO<br>ABO<br>ABO<br>ABO<br>ABO<br>ABO                                         |
|                                                                                                    | Cancel Help T                                                                  |
|                                                                                                    | (DP master or DP slave);                                                       |
| Press F1 to get Help.                                                                                                    | Chg //                                                                         |

图 3-8

出现图 3-9 所示的窗口,在该窗口中设置 PROFIBUS 网络通讯波特率,一般选择 187.5K,本产品支持 12M 波特率。然后,点击"OK"按钮,退出当前窗口。

| <u>Highest PROFIBUS</u><br>Address: | 126 Change                                                                       | Uptions        |
|-------------------------------------|----------------------------------------------------------------------------------|----------------|
| <u>T</u> ransmission Rate:          | 45.45 (31.25) Kbps<br>93.75 Kbps<br>187.5 Kbps<br>500 Kbps<br>1.5 Mbps<br>3 Mbps |                |
| <u>P</u> rofile:                    | DP<br>Standard<br>Universal (DP/FMS)<br>User-Defined                             | lus Pavanators |

图 3-9

然后图 3-8 所示的窗口变为图 3-10 所示的窗口,

| Properties - PROFIBUS interface CP 5611 | (R0/52) X                                                 |
|-----------------------------------------|-----------------------------------------------------------|
| General Parameters                      |                                                           |
| Address: 2 💌<br>Highest address: 126    | If a subnet is selected,<br>the next_available address is |
| Subnet:                                 |                                                           |
| PROFIBUS (1)                            | Properties<br>Delete                                      |
|                                         |                                                           |
|                                         |                                                           |
| OK                                      | Cancel Help                                               |

图 3-10

点击图 3-10 所示窗口中的"OK"按钮,退出当前窗口,如图 3-11 所示。

| HW Config - [SIMATIC 300(1) (Configuration) PB-OEM4-PCI]                                                      |                                                                                                    |
|----------------------------------------------------------------------------------------------------|----------------------------------------------------------------------------------------------------|
| 🕅 Station Edit Insert PLC View Options Window Help                                                            | _ 8 ×                                                                                                    |
|                                                                                                    |                                                                                                    |
| (0) UR<br>1<br>2<br>CPU 31<br>5<br>-<br>-<br>-<br>-<br>-<br>-<br>-<br>-<br>-<br>-<br>-<br>-<br>-              | Profi         Standard           Image: CPU 314         Image: CPU 314           Image: CPU 314 IFM         Image: CPU 314C-2 DP           Image: CPU 314C-2 PtP         Image: CPU 315           Image: CPU 315         Image: CPU 315 |
|                                                                                                    | CPU 315-2 DP     GEST 315-2AF00-0AB0     GEST 315-2AF01-0AB0     GEST 315-2AF01-0AB0     GEST 315-2AF02-0AB0     GEST 315-2AF03-0AB0     GEST 315-2AF83-0AB0     GEST 315-2AF83-0AB0     GEST 315-2AF83-0AB0     GEST 315-2AF83-0AB0    |
| S Module Order nu F M I Q C                                                                                   | ⊕ CPV 315F-2 DP<br>⊕ CPV 316                                                                                                    |
| 2         CPU 315-2 DP         6EST 315-2A         V2. 02           I2         DP         20478         20478 |                                                                                                    |
|                                                                                                    | GES7 315-2AG10-OABO<br>Work memory 128 KB; 0.1 ms/1000<br>instructions; MPI+ DP connection<br>(DP master or DP slave); 	▼                                                                                                    |
| ,<br>Press F1 to get Help.                                                                                    | Chg //                                                                                                    |

图 3-11

#### (4) 添加 PROFIBUS DP 从站 PB-OEM4-PCI

用鼠标点中该网络,然后从窗口右边的 Catalog 区域选择 PB-,双击该产品型号,如图 3-12,

| 🖳 HW Config - [SIMATIC 300(1) (Configuration) PB-OEM4-PCI] |         |
|------------------------------------------------------------|---------|
| 🕼 Station Edit Insert PLC View Options Window Help         | _ 8 ×   |
|                                                            |         |
| Erofi Standard                                             | •       |
| 1 PROFIBUS(1): DP master system () PROFIBUS DP             | <b></b> |
| 2 CPU 31 Additional Field Device                           | 25      |
| 12 DP General                                              |         |
| 3 Drives                                                   |         |
|                                                            |         |
| 5 Bosch                                                    |         |
|                                                            |         |
| ET200S                                                     |         |
|                                                            |         |
| PROFIBIS(1): DP master system (1)                          |         |
| PB-OEM4                                                    |         |
| PROFIBUS address Module 0 F D C                            |         |
|                                                            |         |
| E Rexroth                                                  |         |

图 3-12

注:如果在 Catalog 中没有找到 PB-OEM4-PCI,首先确认是否将 DS\_OEM4.GSD 复制到 SIEMENS\Step7\S7DATA\GSD 目录下,然后用户是否更新。如果没有更新 Catalog,则需 要保存当前配置,然后关闭当前配置的子窗口,保留主窗口。选择主窗口"Options→Updata Catalog",如图 3-13 所示。

| 🔣 HW Config: Confi | guring hardware            |            |      |                                      |                                              |          |
|--------------------|----------------------------|------------|------|--------------------------------------|----------------------------------------------|----------|
| Station PLC View   | Options Help               |            |      |                                      |                                              |          |
|                    | Customi <u>z</u> e         | Ctrl+Alt+E | B N? |                                      |                                              |          |
|                    | Edit Catalog Profile       |            |      | Find:                                |                                              | at ai    |
|                    | Update Catalog             |            |      |                                      |                                              |          |
|                    | Install <u>H</u> W Updates |            |      | <u>P</u> rofil                       | Standard                                     | •        |
|                    | Install New GSD            |            |      |                                      | ROFIBUS DP                                   |          |
|                    | Import Station GSD         |            |      | 🗄 📲 P                                | ROFIBUS-PA                                   |          |
|                    | Find in Service & Support  |            |      | E .                                  | IMATIC 300                                   |          |
|                    |                            |            |      | <u>⊕</u> - <mark>∭</mark> S          | IMATIC 400                                   | 200 (400 |
|                    |                            |            |      | ⊞~ <mark>∭</mark> S<br> ⊞ <b>⊠</b> S | IMATIC FC Based Control<br>TMATIC PC Station | 300/400  |
|                    |                            |            |      | E <b>≣</b> 2                         | IMAIL IC SCATION                             |          |

图 3-13

弹出如图 3-12 的窗口,并将从站地址设置为 19 (十进制); 该地址必须与实际设备的地址 一致。

注:该地址即初始化报文的第一个字节(PROFIBUS站号),在VC例程中将该地址设置0x13,即 19(十进制)。

选择"OK"退出当前窗口。

| Properties - PROFIBUS interface PB-OEM4-PCI | ×                   |
|---------------------------------------------|---------------------|
| General Parameters                          |                     |
| Address:                                    |                     |
| Transmission rate: 187.5 Kbps               |                     |
| <u>Subnet:</u>                              |                     |
| PROFILES(1) 187.5 Kbps                      | <u>N</u> ew         |
|                                             | P <u>r</u> operties |
|                                             | Delete              |
|                                             |                     |
|                                             |                     |
|                                             |                     |
|                                             |                     |
| OK                                          | Cancel Help         |

图 3-12

则从站添加到 PROFIBUS 网络中。

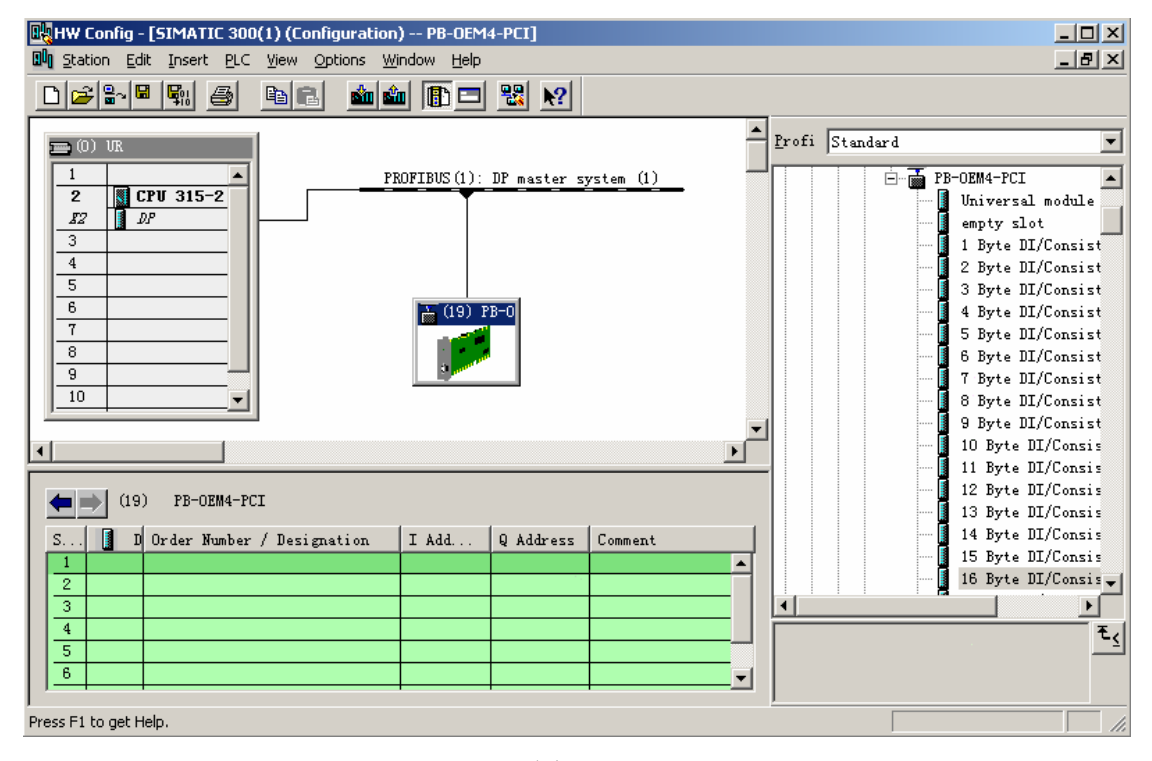

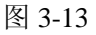

如图 3-13 所示,选中图中从站图标,然后选中插槽 1,鼠标双击 PB-OEM4-PCI 选项中的"16 Byte DI/Consistency 1 Byte",将 16 Byte DI/Consistency 1 Byte 插入到槽 1 中。依次插入"16

| HW Config - [SIMA                                                                                                    | TIC 300(1) (Configuration) PB-OEM4-PC                                   | 1]                                                    |                                                                                                    |
|----------------------------------------------------------------------------------------------------|-------------------------------------------------------------------------|-------------------------------------------------------|----------------------------------------------------------------------------------------------------|
| Inse <u>Edit</u>                                                                                                    | rt <u>P</u> LC <u>V</u> iew <u>O</u> ptions <u>W</u> indow <u>H</u> elp |                                                       |                                                                                                    |
|                                                                                                    | a et 🏜 🗈 🖻                                                              |                                                       |                                                                                                    |
| 💼 (0) VR                                                                                                    |                                                                         | <u> </u>                                              | Profi Standard                                                                                                    |
| 1         CPU 31!           £2         D <sup>0</sup> 3         4           5         6           7         8           9         10 | 5-2<br>FROFIBUS (1): DP                                                 | naster system (1)<br>PROFIBUS(1): DP master system (1 | <ul> <li>16 Byte DI/Consistency 1 Byte</li> <li>1 Byte DO/Consistency 1 Byte</li> <li>2 Byte DO/Consistency 1 Byte</li> <li>3 Byte DO/Consistency 1 Byte</li> <li>4 Byte DO/Consistency 1 Byte</li> <li>5 Byte DO/Consistency 1 Byte</li> <li>6 Byte DO/Consistency 1 Byte</li> <li>7 Byte DO/Consistency 1 Byte</li> <li>8 Byte DO/Consistency 1 Byte</li> <li>9 Byte DO/Consistency 1 Byte</li> <li>9 Byte DO/Consistency 1 Byte</li> <li>10 Byte DO/Consistency 1 Byte</li> <li>9 Byte DO/Consistency 1 Byte</li> <li>10 Byte DO/Consistency 1 Byte</li> </ul> |
| •                                                                                                    |                                                                         | Þ                                                     | 11 Byte DO/Consistency 1 Byte                                                                                                    |
| (19) PB-                                                                                                    | OEM4-PCI                                                                |                                                       | <ul> <li>I 2 Byte DO/Consistency 1 Byte</li> <li>I 3 Byte DO/Consistency 1 Byte</li> <li>I 4 Byte DO/Consistency 1 Byte</li> </ul>                                                                                                    |
| S DP ID                                                                                                    | Order Number / Designation                                              | I Add Q Address C                                     | 15 Byte DO/Consistency 1 Byte                                                                                                    |
| 1 31                                                                                                    | 16 Byte DI/Consistency 1 Byte                                           | 015                                                   | 16 Byte DO/Consistency 1 Byte                                                                                                    |
| 2 47                                                                                                    | 16 Byte DO/Consistency 1 Byte                                           | 015                                                   | 1 Byte DI/DO/Consistency 1 Byte                                                                                                    |
| 3 31                                                                                                    | 16 Byte DI/Consistency 1 Byte                                           | 1631                                                  | 2 Byte DI/DO/Consistency 1 Byte                                                                                                    |
| 4 47                                                                                                    | 16 Byte DO/Consistency 1 Byte                                           | 1631                                                  |                                                                                                    |
| 5 31                                                                                                    | 16 Byte DI/Consistency 1 Byte                                           | 3247                                                  |                                                                                                    |
| 6 47                                                                                                    | 16 Byte DO/Consistency 1 Byte                                           | 3247                                                  | t <u>í</u>                                                                                                    |
| 7                                                                                                    |                                                                         | Ī                                                     |                                                                                                    |
| Press F1 to get Help.                                                                                                    |                                                                         |                                                       |                                                                                                    |

Byte DO/Consistency 1 Byte"。如图 3-14 所示。

注:该配置与初始化报文中的配置字关系紧密;根据例程的初始化报文,配置字分别为 0x1F,0x2F, 0x1F,0x2F, 0x1F,0x2F。根据表 2-2,分别代表图 3-14 中插入的配置。

点击图 3-14 窗口中工具栏 Sun 图标,存盘编译,退出,则完成了 Step 7 配置。

### (四) 下载程序

### (1) Set PG-PC Interface 的设置

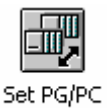

进入"控制面板", 打开 Set PG-PC 的图标 Interface ,如果下载工具使用 CP5611 网卡,则将将 S7ONLINE 指向 CP5611(MPI),如图 3-15-1。

如果下载工具使用 PC Adapter,则将将 S7ONLINE 指向 PC Adapter (MPI),如图 3-15-2 所示。

完成后"OK"退出。

图 3-14

| Set PG/PC Interface                                                                     | x            |
|-----------------------------------------------------------------------------------------|--------------|
| Access Path STEP 7 Configuration                                                        |              |
| Access Point of the Application:                                                        |              |
| STONLINE (STEP 7)> CP561                                                                | 1 (MPI) 💌    |
| (Standard for STEP 7)                                                                   |              |
| Interface <u>P</u> arameter Assignment                                                  |              |
| CP5611 (MPI)                                                                            | Properties   |
| E CP5611 (COM PROFIBUS)                                                                 | Diagnostics  |
| CP5611 (FWL)                                                                            | Cop <u>y</u> |
| CP5611 (PPI)                                                                            | Delete       |
| (Parameter assignment of your<br>communications processor CP5611<br>for an MPI network) |              |

图 3-15-1

| Set PG/PC Interface                                             | ×                |
|-----------------------------------------------------------------|------------------|
| Access Path                                                     |                  |
| Access Point of the Application:                                |                  |
| STONLINE (STEP 7)> PC A                                         | dapter (MPI) 🛛 💌 |
| (Standard for STEP 7)                                           |                  |
| Interface <u>P</u> arameter Assignment                          |                  |
| PC Adapter (MPI)                                                | Properties       |
| 🕎 PC Adapter (Auto)                                             |                  |
| 🔛 PC Adapter (MPI)                                              |                  |
| 🕮 PC Adapter (PROFIBUS)                                         | Сору             |
| 🚝 PC internal (local) 💌                                         | Delete           |
|                                                                 |                  |
| (Parameter assignment of your PC<br>adapter for an MPI network) |                  |
|                                                                 |                  |

图 3-15-2

## (2)下载程序到 SIMATIC 315-2 DP 中

打开 Step7 的配置界面,将配置信息下载到 315-2 DP 中,如图 3-16 所示,点击工具栏 红色标注按钮进行下载。

| HW Config - [SIMATIC 300(1) (Configuration) PB-D          | EM4-PCI]                                                              |                                                                                                    |
|-----------------------------------------------------------|-----------------------------------------------------------------------|----------------------------------------------------------------------------------------------------|
| DU Station Edit Insert PLC View Options Window He         | łp                                                                    | _ <u>-</u>                                                                                                    |
|                                                           | ⊐ 🔡 №                                                                 |                                                                                                    |
| = (0) VR                                                  |                                                                       | Profi Standard 💌                                                                                                    |
| 1         PROFIEUS (1)           2         DP           3 | ): DP master system (1)<br>PROFIBUS(1): DP master system (1<br>) PB-0 | <ul> <li>16 Byte DI/Consistency 1 Byte</li> <li>1 Byte DO/Consistency 1 Byte</li> <li>2 Byte DO/Consistency 1 Byte</li> <li>3 Byte DO/Consistency 1 Byte</li> <li>4 Byte DO/Consistency 1 Byte</li> <li>5 Byte DO/Consistency 1 Byte</li> <li>6 Byte DO/Consistency 1 Byte</li> <li>7 Byte DO/Consistency 1 Byte</li> <li>8 Byte DO/Consistency 1 Byte</li> <li>9 Byte DO/Consistency 1 Byte</li> <li>10 Byte DO/Consistency 1 Byte</li> <li>11 Byte DO/Consistency 1 Byte</li> <li>12 Byte DO/Consistency 1 Byte</li> <li>12 Byte DO/Consistency 1 Byte</li> </ul> |
| (19) PB-OEM4-PCI                                          |                                                                       | 13 Byte DO/Consistency 1 Byte                                                                                                    |
| S 🚺 DP ID Order Number / Designation                      | I Add Q Address C                                                     | 15 Byte DO/Consistency 1 Byte                                                                                                    |
| 1 31 16 Byte DI/Consistency 1 Byte                        | 015                                                                   | 16 Byte DO/Consistency 1 Byte                                                                                                    |
| 2 47 16 Byte DO/Consistency 1 Byte                        | 015                                                                   | 1 Byte DI/DO/Consistency 1 Byte                                                                                                    |
| 3 31 16 Byte DI/Consistency 1 Byte                        | 1631                                                                  | 📃 🚺 2 Byte DI/DO/Consistency 1 Byte 🤳                                                                                                    |
| 4 47 16 Byte DO/Consistency 1 Byte                        | 1631                                                                  |                                                                                                    |
| 5 31 16 Byte DI/Consistency 1 Byte                        | 3247                                                                  |                                                                                                    |
| 6 47 16 Byte DO/Consistency 1 Byte                        | 3247                                                                  |                                                                                                    |
| Press F1 to get Help.                                     |                                                                       |                                                                                                    |

图 3-16

下载完毕后,如果硬件连接正常,运行 PC 机例程,"打开设备"后,则 315-2 DP 上无 红色灯闪烁, PROFIBUS 通讯正常,可是数据的接收/发送。

#### (3) 接收/发送数据的监控

在 STEP 7 新建变量表,对 PROFIBUS 输入(即 PC 程序发送的数据)数据监控。如图 3-17 所示区域鼠标右击弹出所示窗口。

| SIMATIC Manager - [PB-0EM4-PCI D:\SIEMENS\STEP 7\s7proj\PB-0EM4-]          |                             |                                                                         |            |                                                       |  |  |
|----------------------------------------------------------------------------|-----------------------------|-------------------------------------------------------------------------|------------|-------------------------------------------------------|--|--|
| Eile Edit Insert PLC View                                                  | <u>Options Window H</u> elp |                                                                         |            |                                                       |  |  |
| D 🛩 🎛 🚿 🗴 B B                                                              |                             | t < No Filter >                                                         | • 7        | <u>**</u>                                             |  |  |
| PB-DEM4-PCI<br>SIMATIC 300 (1)<br>CFU 315-2 DP<br>ST Program (2)<br>Blocks | Cut<br>Copy<br>Paste        | Ctrl+X<br>Ctrl+C<br>Ctrl+V                                              |            |                                                       |  |  |
|                                                                            |                             | Insert New Object<br>PLC                                                | )<br>      | Organization Block<br>Function Block                  |  |  |
|                                                                            |                             | Rewiring<br>Compare Blocks<br>Reference Data<br>Check Block Consistency | •          | Function<br>Data Block<br>Data Type<br>Variable Table |  |  |
|                                                                            |                             | Print                                                                   | •          |                                                       |  |  |
|                                                                            |                             | Object Properties<br>Special Object Properties                          | Alt+Return |                                                       |  |  |

图 3-17

在接着弹出的窗口中将变量表命名为 VAT\_1 (默认)。打开该变量表后按图 3-18 中右侧输入

需要监控的变量名。

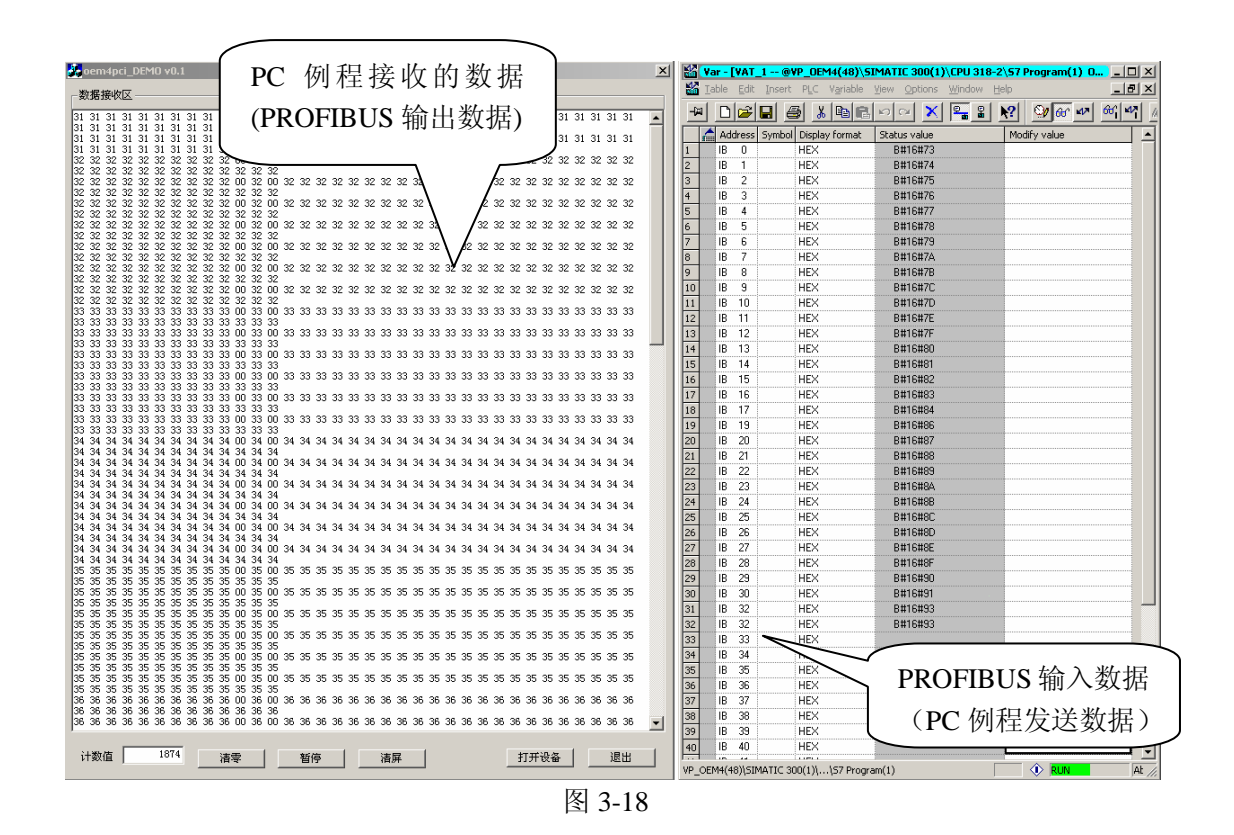

注: PROFIBUS 输出数据的控制是通过 OB35 中梯形图来实现的。在 STEP 7 中 OB35 模块是 100MS 定时触发模块。

# 第四章 关于 GSD 文件

- (-) GSD 文件相关说明
  - (1) 每一个 PROFIBUS 从站都要有一个"设备描述文件"称为 GSD 文件,用来描述该 PROFIBUS-DP 设备的特性。
  - (2) GSD 文件包含了设备所有定义参数,如下:
    - •支持的波特率;
    - •支持的信息长度;
    - •输入/输出数据数量;
    - •诊断数据的含义;
    - •可选模块种类等。
  - (3) GSD 文件是文本类文件,可用"记事本"编辑。
  - (4) 无论使用什么样的系统配置软件,都要根据 GSD 文件来对 DP 设备配置。
  - (5) 国际 PROFIBUS 组织 PI 提供了 GSD 文件编辑软件: gsdedit.exe.该软件依照 profibus 技术标准格式规定,对用户编辑的 GSD 文件进行格式检查。该软件的"帮助"功能强大,也是一种快速学习 GSD 文件技术的途径。见图 4-1、图 4-2。

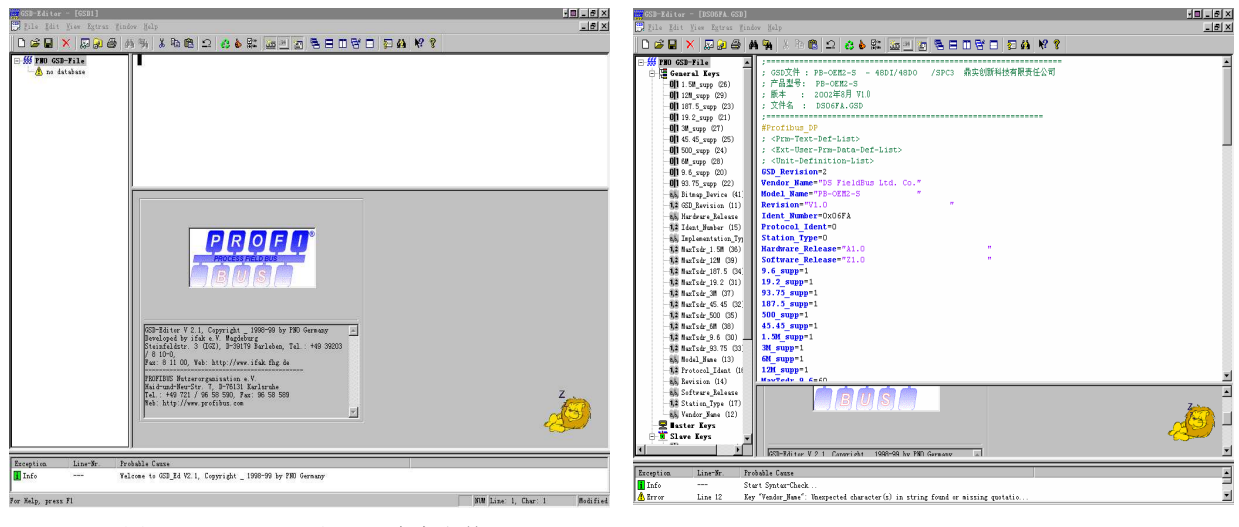

图 4-1 GSDEDIT 打开一个空文件

图 4-2 GSDEDIT 打开 DS\_06FA.GSD 文件

#### □ PB-OEM4-PCI的 GSD 文件和 ID 号

PB-OEM4-PCI 产品已经在国际 PROFIBUS 组织 PI 备案,已取得 PI 授予 ID 号:06FA 和 GSD 文件名:DS\_OEM4.GSD。

; Vender : 鼎实创新科技有限责任公司 ; Model : PB-OEM4-PCI ; Version : 2007年1月 V1.0 ; GSD File : DS\_PCI .GSD #Profibus DP ; <Prm-Text-Def-List> : <Ext-User-Prm-Data-Def-List> ; <Unit-Definition-List> **GSD** Revision = 2 Vendor\_Name = "DS FieldBus Co, Ltd.";公司名,可以按用户修改 = "PB-OEM4-PCI" Model\_Name ;模块名称,在STEP 7中组态该产品的名称 = "V1.0" Revision Ident\_Number  $= 0 \times 06 FA$ ;ID号,必须与PC程序的初始化报文一致 Protocol Ident = 0 Station\_Type = 0 Hardware Release = "A1.0" Software\_Release = "Z1.0" 9.6\_supp = 1 :支持的波特率 19.2\_supp = 1 ;支持的波特率 93.75\_supp = 1 ;支持的波特率 187.5 supp = 1 ;支持的波特率 500\_supp = 1 ;支持的波特率 45. 45\_supp = 1 ;支持的波特率 ;支持的波特率 1.5M\_supp = 1 3M\_supp = 1 ;支持的波特率 6M\_supp = 1 ;支持的波特率 ;支持的波特率 12M\_supp = 1 MaxTsdr 9.6 = 60 MaxTsdr\_19.2 = 60 MaxTsdr\_45.45 = 250 MaxTsdr 93.75 = 60 MaxTsdr\_187.5 = 60 MaxTsdr\_500 = 100MaxTsdr\_1.5M = 150MaxTsdr 3M = 250 MaxTsdr 6M = 450 = 800 MaxTsdr\_12M Implementation\_Type = "SPC3" Bitmap\_Device = "si9001pn";图标文件,在组态中看到的图标,用户可以自制图标 ; Slave-Specification: OrderNumber = "PB-OEM4-PCI" Freeze Mode supp = 1

| Swna Mada aupp                                                                                    | - 1                                  |  |  |  |
|---------------------------------------------------------------------------------------------------|--------------------------------------|--|--|--|
| Sync_mode_supp                                                                                    | - 1                                  |  |  |  |
| Auto_Baud_supp                                                                                    | = 1                                  |  |  |  |
| Fail_safe                                                                                         | = 0                                  |  |  |  |
| Min_Slave_Intervall                                                                               | = 1                                  |  |  |  |
| Max_Diag_Data_Len                                                                                 | = 6                                  |  |  |  |
| User_Prm_Data_Len                                                                                 | = 0                                  |  |  |  |
| Modular_Station                                                                                   | = 1                                  |  |  |  |
| Max_Module                                                                                        | = 8                                  |  |  |  |
| Modul_Offset                                                                                      | = 0                                  |  |  |  |
| Max_Input_Len                                                                                     | = 200                                |  |  |  |
| Max_Output_Len                                                                                    | = 200                                |  |  |  |
| Max_Data_Len                                                                                      | = 400                                |  |  |  |
| Slave_Family                                                                                      | = <u>3@TdF@PB-OEM4</u> ;组态中的分类名      |  |  |  |
| ; <module-definition-l< th=""><th>ist&gt;;用户配置数据,必须与PC程序的初始化报文和顺序严格一致</th></module-definition-l<> | ist>;用户配置数据,必须与PC程序的初始化报文和顺序严格一致     |  |  |  |
| Module="empty slot"0x0                                                                            | 0                                    |  |  |  |
| EndModule                                                                                         |                                      |  |  |  |
| Module = "1 Byte DI/Co                                                                            | nsistency 1 Byte <sup>"</sup> 0x10   |  |  |  |
| EndModule                                                                                         |                                      |  |  |  |
|                                                                                                   |                                      |  |  |  |
| Module = "16 Word .                                                                               | AI/AO/Whole Consistency" <b>0xFF</b> |  |  |  |
| EndModule                                                                                         |                                      |  |  |  |
|                                                                                                   |                                      |  |  |  |

- (三) 用户产品的 ID 号、GSD 文件及产品认证
- (1) PB-OEM4-PCI 初始化报文中的 ID 号必须和 GSD 文件中的 ID 号一致才能连通;
- (2)由于本产品以 OEM 方式销售,用户对应用本产品开发的 PROFIBUS 设备有自主知识产权和品牌;因此,当用户产品正式销售提供给你的用户时,本产品的 ID 号和 GSD 文件名不宜作为用户产品的 ID 号和 GSD 文件名;
- (3) 如果用户需要产品的测试认证,可以委托"中国 PROFIBUS 组织 CPO"向国际 PROFIBUS 组织 PI 办理申请产品认证手续,那时,用户可以得到自己的产品 ID 号和 GSD 文件名。 用户还应与"中国 PROFIBUS 产品测试实验室 CPPTL"联系进行产品测试。产品测试 合格后 CPPTL 将出据"测试报告";国际 PROFIBUS 组织 PI 根据产品的"测试报告" 决定给您的产品正式认证证书。
- (4) 用户也可以暂时自定义一个 ID 号,在产品开发时期使用。在一条 PROFIBUS 总线上, 不同类型或相同类型具有同一 ID 号的从站并不影响系统连通。
- (5) 用户产品的 GSD 文件
  用户产品的 GSD 文件可以在本产品 GSD 文件基础上,在用户公司名、产品型号、系列号
  等处置换成用户产品信息,即可成为用户的 GSD 文件。